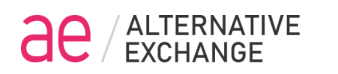

# Руководство пользователя Веб терминала АЕ

## https://ae.exchange

## Оглавление

| Вход в Веб терминал         | 2  |
|-----------------------------|----|
| Основные окна Веб терминала | 6  |
| Instruments board           | 8  |
| Instruments selector        | 9  |
| Orders                      | 10 |
| Окно Positions              | 11 |
| Стакан котировок            | 12 |
| Окно Trades                 | 14 |
| Option board                | 15 |
| PNL Chart                   | 20 |
| Volatility chart            | 21 |
| Окно Bots                   | 25 |
| Bot Limit                   | 28 |
| Bot Delta-Hedger            | 33 |
| Bot Delta-Re-Hedger         | 35 |
| Bot Stairs                  | 37 |
| Bot BFO                     | 39 |
| Bot custom                  | 41 |
|                             |    |

## Вход в Веб терминал

При первом входе в веб-терминал необходимо заполнить поля Login и Password значениями, которые ранее были заданы для Личного кабинета AE, после чего нажать кнопку SIGN IN

| SIGN IN                              |   |
|--------------------------------------|---|
| Login •                              |   |
| Alex                                 |   |
| Password •                           |   |
|                                      | • |
| SIGN IN                              |   |
| Don't have an account? Register here |   |
| Login in DEMO mode                   |   |
|                                      |   |
|                                      |   |
|                                      |   |

В случае успешного прохождения процесса аутентификации появится главное окно Веб терминала.

В дальнейшем пароль на вход в Веб терминал можно будет сменить в **Profile** пользователя.

В верхней части главного окна отображены следующие параметры торгового счета:

Money – лимит средств на торговом счёте AE в USDT FREE – размер свободных средств на счете для открытия позиций в USDT GM – объем заблокированных средств для поддержания позиций (маржинальные требования по открытым позициям AE)

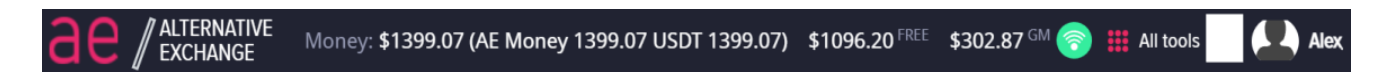

При первоначальном входе баланс счета отображается как нулевой, поэтому вам необходимо подключить веб-терминал к торговле AE.

Для этого нажмите на иконку в правом верхнем углу, затем **Profile**.

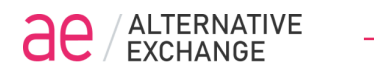

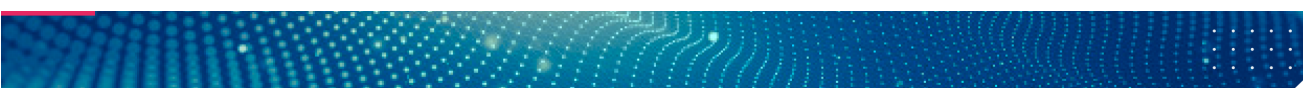

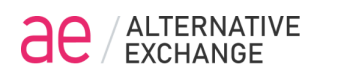

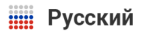

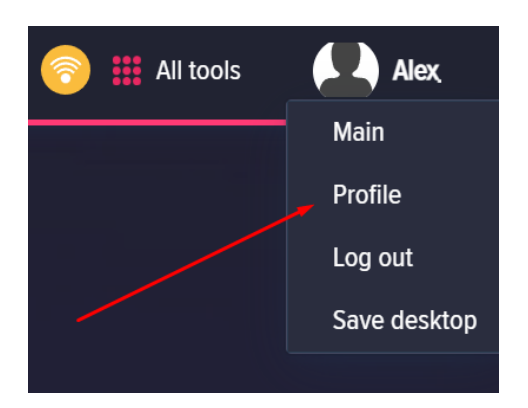

Далее в окне Exchange Credential введите логин и пароль от личного кабинета AE, и нажмите кнопку SAVE

| Exchange credentials |        |
|----------------------|--------|
| AE login             |        |
| Alex                 |        |
| AE password          |        |
|                      | ۲      |
| SAVE                 | Delete |
|                      |        |

В верхней части терминала отобразится баланс торгового счета АЕ.

|                                      | Money: \$1399.12 (AE Money 1399.12                                                                                     | 💿 🇰 All tools      | Alex                      |  |             |
|--------------------------------------|----------------------------------------------------------------------------------------------------|--------------------|---------------------------|--|-------------|
|                                      |                                                                                                    |                    |                           |  |             |
| Profile settings                     | Upload proof of idenity                                                                                                |                    | Exchange credentials      |  |             |
| Login name Alex First name Last name | Upload File<br>↑ Drop file here<br>Upload your ID<br>Upload File<br>↑ Drop file here<br>Upload your Proof of Residence | Suploaded identity | AE togin Alex AE password |  | ©<br>Delete |
|                                      |                                                                                                    |                    |                           |  |             |

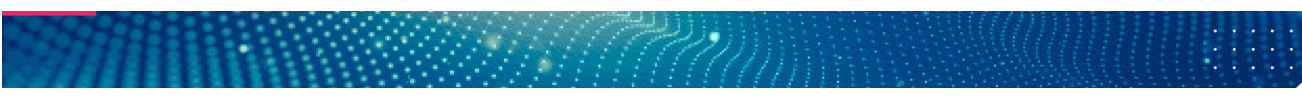

Для доступа к основному рабочему пространству веб-терминала выберите пункт Главное **Main** 

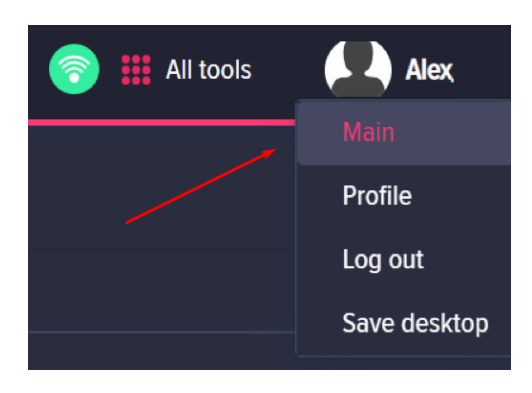

Main – главное рабочее пространство веб-терминала.

Log out – выход из логина Веб терминала.

Save desktop – сохранение рабочего пространства с расположением и настройками окон. Веб терминал автоматически сохраняет рабочее пространство каждый интервал времени. Этот интервал можно задать в профиле - Autosave desktop, min. Также в разделе Profile можно поменять тему рабочего пространства - Choose UI theme - с темной на светлую и наоборот.

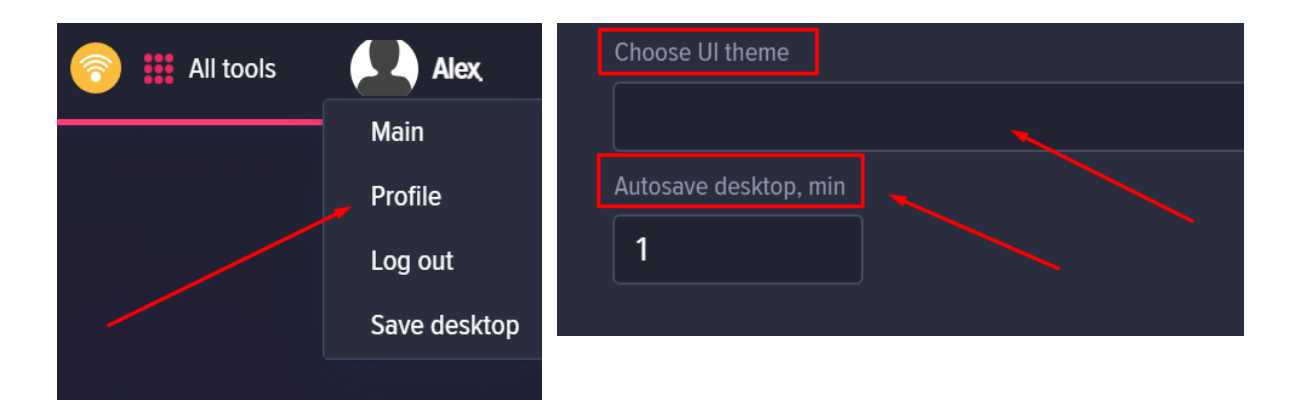

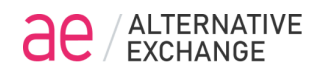

|                                          | Ternative<br>Change |        |      |       | Mone     | ey: <b>\$1399.20 (A</b> E | Money 139 | 9.20 USD        | T 1399.20) \$1096.31 FREE \$302. | <b>89</b> <sup>GM</sup> | (          | ᅙ 🇰 All tools      | Alex     |
|------------------------------------------|---------------------|--------|------|-------|----------|---------------------------|-----------|-----------------|----------------------------------|-------------------------|------------|--------------------|----------|
| Instruments b                            | oard 🐵              |        |      |       |          |                           |           |                 | Instruments selector             |                         | Market de  | pth / BTCH23.Al    | E 0 X    |
| Ticker ≑                                 |                     |        |      |       |          |                           |           |                 |                                  |                         |            |                    |          |
| AE                                       | 33                  | 39     |      | 0.00  | 0.00     | Jan 1, 2033               |           |                 | Exchange/Type/Ticker ≑           | Exp. Date 🔶             | Last 17038 |                    |          |
| > ETHH23.AE                              |                     |        |      |       |          |                           |           |                 | → AE                             |                         |            | Shares             |          |
| > MATICH23.AE                            |                     |        |      |       |          |                           |           |                 | > Equity                         |                         |            |                    |          |
| > DOGEH23.AE                             |                     |        |      |       |          |                           |           |                 | > Futures                        |                         |            |                    |          |
| > BTCH23.AE                              |                     |        |      |       |          |                           |           |                 | > Index                          |                         |            |                    |          |
|                                          |                     |        |      |       |          |                           |           |                 |                                  |                         |            |                    |          |
| Stock chart / I                          | BTCH23.AE           |        |      |       |          |                           |           |                 |                                  |                         |            |                    |          |
|                                          |                     |        |      |       |          |                           |           |                 | _                                |                         |            |                    |          |
| 1 5                                      | 15                  | 60     | 3H ⊧ |       | 24       |                           | - 60      |                 | Show orders and trades           |                         |            |                    |          |
|                                          |                     |        |      |       |          |                           |           |                 |                                  |                         |            |                    |          |
|                                          |                     |        |      |       |          |                           |           |                 |                                  |                         |            |                    |          |
|                                          | h.                  | J.     |      |       |          |                           |           |                 |                                  | 17.050                  | 10909      | 100                |          |
| Ľ                                        |                     |        |      |       |          |                           |           |                 | open:17 021                      | 17038                   | Market     | price              |          |
| i <mark>``}_</mark> _e <sup>tt</sup> ili |                     |        |      | P     | յ հեր    | Henry Barry Street        | in Phanes | , <u>المحمر</u> | high: 17 021                     | - <u> </u>              |            |                    |          |
| <b>1</b> µ                               |                     |        |      |       |          |                           | as fue    |                 | close: 17 021                    | 17 000                  | SE         | u 📃 📒              | BUY      |
|                                          |                     |        |      |       |          |                           |           |                 |                                  | 16 950                  |            | CANCEL             |          |
|                                          |                     |        |      |       | TERNA    |                           |           |                 | volume:1                         | Volu                    |            | Show trade history | <b>~</b> |
|                                          | ահետուս             |        |      |       | <b>.</b> | ստուստես                  | հուլու    |                 | HV-60:5.83                       |                         | Orders (   |                    |          |
|                                          |                     |        |      |       |          |                           |           |                 | HV-24:4 56                       | ₩                       |            |                    |          |
|                                          |                     |        |      |       |          |                           |           | -               | 11 24.4.50                       | 5.650                   |            |                    |          |
| 22:00                                    | 7. ]an              | 02:0   | 00   | 06:00 | 08:00    | 10:00                     | 12:00     | 14:0            | 0 10 2023-01-07T17:30:00Z        |                         |            |                    |          |
|                                          |                     |        |      |       |          |                           |           |                 |                                  | Γ                       |            |                    |          |
|                                          | 5                   | 5. Jan |      |       | 6. lar   |                           |           |                 | 7. jan                           |                         |            |                    |          |
| -                                        |                     |        |      |       |          |                           |           |                 | III                              |                         |            |                    |          |

| ae / announe                                                                                                    | HART BEEREN AND MANY SECONDECTION OF THE READ AND A DESCRIPTION                                                                                                    |                                                                                                    |                                                                                                    |                                                         | Witten . (A retray                                                                                                    |
|----------------------------------------------------------------------------------------------------|----------------------------------------------------------------------------------------------------|----------------------------------------------------------------------------------------------------|----------------------------------------------------------------------------------------------------|---------------------------------------------------------|----------------------------------------------------------------------------------------------------|
| Instruments board                                                                                                    | L C - Pastan D                                                                                                    |                                                                                                    | Thides (1. C)                                                                                                    | 🔄 🖂 🐘 Market depth / 810023.A8 🔄 🖂 Market depth / 8     | THURSE IN A Market Aught / AE _ II K                                                                                                    |
| A second second | and an an an an an an an an an an an an an                                                                                                    | and a check they at a second court                                                                                                    |                                                                                                    |                                                         | tanti<br>Alia tana                                                                                                    |
|                                                                                                    |                                                                                                    |                                                                                                    |                                                                                                    |                                                         |                                                                                                    |
|                                                                                                    | Annual Annual                                                                                                    |                                                                                                    |                                                                                                    |                                                         |                                                                                                    |
|                                                                                                    |                                                                                                    |                                                                                                    |                                                                                                    |                                                         |                                                                                                    |
| article21 At 2 Option board                                                                                                    |                                                                                                    | Orders                                                                                                    |                                                                                                    |                                                         |                                                                                                    |
|                                                                                                    | Term () Particle(ADDE2300000)) Marker<br>Last Divers Open And And Same at and And An                                                                                                    | tree and a second second secon | Preside the second second seco |                                                         | An 2 max                                                                                                    |
| In the U I I I I I I I I I I I I I I I I I I                                                                                                    | 200 200 200 200 200 20 20 20 20 20 20 20                                                                                                    | 20 07 40 0000007, 400 700 0 0 000 0                                                                                                    | meta sincerali di ta                                                                                                    | Internet Courts Internet                                | ANDE CANEEL                                                                                                    |
| X                                                                                                    | 1 128 962 968 1794 958 44000 \$231 000 000 998<br>1 123 968 969 552 752 9668 \$22                                                                                                    |                                                                                                    | and antibiat and in                                                                                                    |                                                         | 1994 C                                                                                                    |
| 100 U I 0 533 41.8 1004005 538<br>Decentral 8 8 18 -264 1094005 53                                                                                                    | 40         50         50         20         30         0000         11.0         000         0000         0000         0000         0000         0000         0000         0000         0000         0000         0000         0000         0000         0000         0000         0000         0000         0000         0000         0000         0000         0000         0000         0000         0000         0000         0000         0000         0000         0000         0000         0000         0000         0000         0000         0000         0000         0000         0000         0000         0000         0000         0000         0000         0000         0000         0000         0000         0000         0000         0000         0000         0000         0000         0000         0000         0000         0000         0000         0000         0000         0000         0000         0000         0000         0000         0000         0000         0000         0000         0000         0000         0000         0000         0000         0000         0000         0000         0000         0000         0000         0000         0000         0000         0000         0000                                                                                                    |                                                                                                    |                                                                                                    | INVESTIGATION CONTRACTOR                                | arits 200                                                                                                    |
| ETHERE1.AE / Option board                                                                                                    |                                                                                                    |                                                                                                    |                                                                                                    | PECCHAI                                                 |                                                                                                    |
| and and and                                                                                                    | aw-tao                                                                                                    | tor Dist - Dist inter STITIT - Contor                                                                                                    | /stort.at                                                                                                    | Volatility shart BTEU21.AE                              |                                                                                                    |
| N         N                                                                                                    | Image         Description         Description <thdescrip< th=""> <thdescrip< th="">         Descrip<!--</th--><th>Units         I         I<th></th><th></th><th>6enx</th></th></thdescrip<></thdescrip<> | Units         I         I <th></th> <th></th> <th>6enx</th>                                                                                                    |                                                                                                    |                                                         | 6enx                                                                                                    |
| anavage (artitital                                                                                                    |                                                                                                    |                                                                                                    |                                                                                                    |                                                         |                                                                                                    |
| Sar av 1                                                                                                    |                                                                                                    | 2 11 Sectores and another and a                                                                                                    |                                                                                                    |                                                         |                                                                                                    |
| The second second second cells                                                                                                    | Name Name Sanda Sanda Sanda Sanda Sanda Sanda Sanda Sanda Sanda Sanda Sanda Sanda Sanda Sanda Sanda Sanda Sanda<br>Sanda Sanda Sanda Sanda Sanda Sanda Sanda Sanda Sanda Sanda Sanda Sanda Sanda Sanda Sanda Sanda Sanda Sanda Sand                                                                                                    | b stand the of at 8                                                                                                    | 17 be also also also also                                                                                                    | n n n                                                   |                                                                                                    |
| ATTUCKA Industria                                                                                                    | Internet Mark Age Internet Other                                                                                                    | - Ball - Distant Add Opport Search - Marcel Aug 1 144                                                                                                    |                                                                                                    | retractive wanty out strate in the sector of the sector | e Call all an international and an international and an internation |

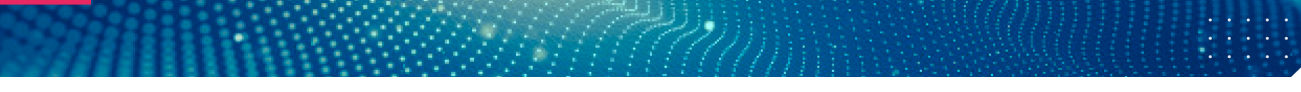

Русский

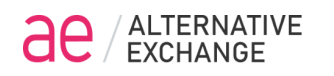

#### На вкладке All tools находятся основные окна терминала

|          |             |        |           |        | <b></b> | All tools |
|----------|-------------|--------|-----------|--------|---------|-----------|
|          |             |        |           | 6      | ė       | ÷         |
| Selector | Instruments | Orders | Positions | Trades | Bots    | Bot log   |

Selector – окно выбора доступных инструментов

Instruments – доска инструментов

Orders – окно ордеров по торговому счету

Positions – открытые позиции по торговому счету

Trades – таблица BCEX сделок по инструментам, по всем счетам в торговой системе биржи

Bots – окно ботов, торговых роботов, исполнение логики которых осуществляется на сервере биржи AE

Bot log – окно логгера выбранного бота

Нажав кнопку «настройки окна(шестеренка)», можно настроить отображение колонок окна. Такие настройки отображения колонок можно сделать во всех окнах Веб терминала

| Instruments board | ¢ې     |        |        |         |  |  |  |  |  |
|-------------------|--------|--------|--------|---------|--|--|--|--|--|
| Ticker ≑          | Bid    | Ask    | Last   | Day.V 🌲 |  |  |  |  |  |
| AE                | 24     | 30     | 30     | 9.56    |  |  |  |  |  |
| > BTCH23.AE       | 21071  | 21116  | 21093  | 8354    |  |  |  |  |  |
| > ETHH23.AE       | 1547.2 | 1551.1 | 1548.4 | 3796    |  |  |  |  |  |
| > MATICH23.AE     | 98.7   | 99.9   | 99.3   | 3478    |  |  |  |  |  |
| > DOGEH23.AE      | 86.5   | 87.7   | 87.01  | 3195    |  |  |  |  |  |
|                   |        |        |        |         |  |  |  |  |  |
| Orders 😳 🚽        |        |        |        |         |  |  |  |  |  |
| Order ID 🔷 Ticker |        | Time ≑ |        | Price 🔶 |  |  |  |  |  |

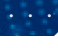

7

Русский

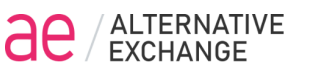

| Positions | ¢               |
|-----------|-----------------|
| Curve     | Show columns    |
| Ticker 🗢  | Ticker          |
| AE        | Open date       |
| → BTCUSD1 | 🔽 Last BA       |
|           | Shares          |
|           | VI 🔽            |
|           | 🔽 Last          |
| V ETHUSD  | O.Price         |
| ETH       | Z T.Price       |
|           | 🔽 Delta         |
| > Inde    | 🔽 Gamma         |
|           | 🔽 Theta         |
|           | 🔽 Vega          |
|           | PnL             |
|           | Expiration date |

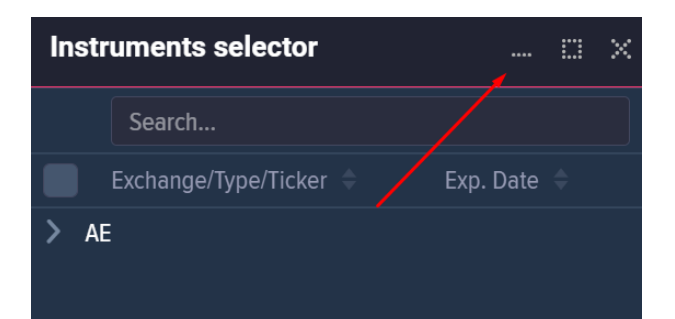

Если свернуть окно, оно отобразится внизу во вкладках, вследствие чего можно легко переключаться между всеми открытыми окнами терминала.

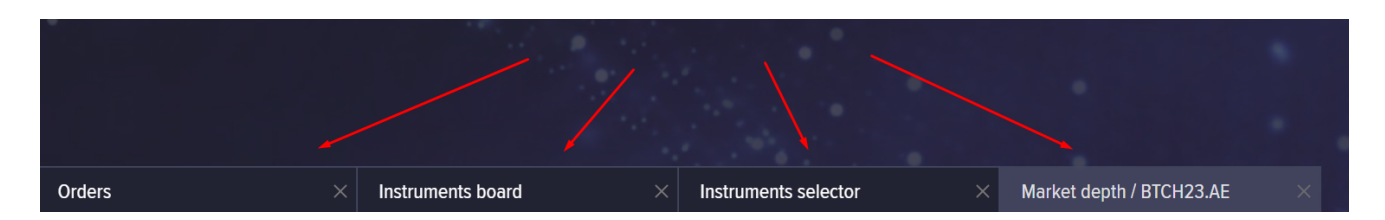

Размер любого окна можно изменить, потянув за правый нижний край окна

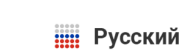

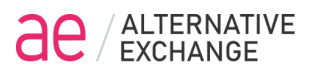

Русский

| Instruments selector | II X            |
|----------------------|-----------------|
| Search               |                 |
| Exchange/Type/Ticker | 🗧 🛛 Exp. Date 🍦 |
| > AE                 |                 |

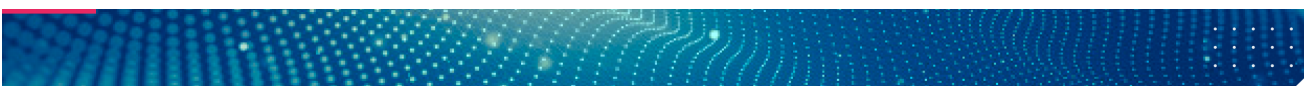

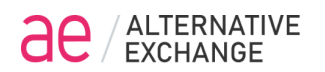

#### **Instruments board**

Рекомендуется начинать работу с терминалом с настроек окна Instruments board. Для того чтобы его открыть, необходимо зайти в раздел All tools и кликнуть на значок Instruments

| alternative Money:  |             |        |        |          | \$1399.48 (AE | Money 13 | 99.48 USDT 13 | 99.45) \$10 | 096.53 FREE | \$302.95 <sup>GM</sup> 🛜 | III tools |
|---------------------|-------------|--------|--------|----------|---------------|----------|---------------|-------------|-------------|--------------------------|-----------|
| Instruments board ③ |             |        |        | Selector | E Instrument  | s Orders | Positions     | Constraints | es Bots     | Dot log                  |           |
| Ticl                |             | Bid    | Ask    | Last     | Day.V 🔶       | OI       | Exp. Date 🔶   |             |             |                          |           |
|                     | AE          | 33     | 39     | 0        | 0.00          | 0.00     | Jan 1, 2033   | ×           |             |                          |           |
| >                   | ETHH23.AE   | 1268.7 | 1272.3 | 1270.7   | 1056          | 428      | Mar 31, 2023  | ×           |             |                          |           |
| >                   | MATICH23.AE | 80.81  | 82.01  | 81.36    | 987           |          | Mar 31, 2023  | ×           |             |                          |           |
| >                   | DOGEH23.AE  | 72.25  | 73.06  | 72.86    | 629           |          | Mar 31, 2023  | ×           |             |                          |           |
| >                   | BTCH23.AE   | 17018  | 17056  | 17039    | 564           | 1454     | Mar 31, 2023  | ×           |             |                          |           |
|                     |             |        |        |          |               |          |               |             |             |                          |           |

В окне Instruments board щелкнув правой кнопкой мыши по инструменту, вы можете открыть:

- Show market depth Стакан котировок
- Volatility chart График волатильности IV опционов
- Stock chart График истории цены
- Open option board Доска опционов

Добавить инструменты в Instruments board можно перетащив из окна Instrument selector.

| Instruments board 🕸 🔛           |             |             |          |        |         |      |              |   |   |  |  |
|---------------------------------|-------------|-------------|----------|--------|---------|------|--------------|---|---|--|--|
| Ticker ≑                        |             | Bid         | Ask      | Last   | Day.V 🌲 | OI   | Exp. Date 🗦  |   |   |  |  |
|                                 | AE          | 33          | 39       | 0      | 0.00    | 0.00 | Jan 1, 2033  | × | • |  |  |
| >                               | ETHH23.AE   | 1268.7      | 1272.3   | 1270.7 | 1060    | 428  | Mar 31, 2023 | × | : |  |  |
| >                               | MATICH23.AE | 80.81       | 82.01    | 81.36  | 987     | 140  | Mar 31, 2023 | × | : |  |  |
| >                               | DOGEH23.AE  |             |          |        |         |      |              | × | : |  |  |
| >                               | BTCH23.AE   | 47040       | 47050    | 17039  | 564     | 1454 | Mar 31, 2023 | × | : |  |  |
|                                 |             | Snow marke  | et depth |        |         |      |              |   |   |  |  |
| Volatility chart<br>Stock chart |             |             |          |        |         |      |              |   |   |  |  |
|                                 |             |             |          |        |         |      |              |   |   |  |  |
|                                 |             | Open optior | 1s board |        |         |      |              |   |   |  |  |

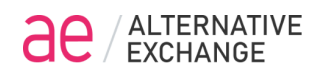

#### **Instruments selector**

Инструменты в окне Instrument selector расположены в структуре дерева индекс/фьючерс/опционы, что обеспечивает удобство навигации по производным инструментам.

Чтобы добавить в таблицу Instruments board интересующие инструменты, необходимо кликнуть на значок Selector, откроется окно Instruments selector. Интересующий инструмент можно добавить с помощью перетаскивания мышью из окна Instruments selector в окно Instruments board. Для добавления нескольких инструментов, необходимо выделить галочками интересующие инструменты и перетащить в окно Instruments board.

|                                    | Money: <b>\$1399.43</b> | (AE Money | 1399.43 US | DT 1399.43  | ) \$1096.49    |      | \$302.94 <sup>GM</sup> | 6 | IIA 🏭 AII | l tools  |
|------------------------------------|-------------------------|-----------|------------|-------------|----------------|------|------------------------|---|-----------|----------|
| Instruments selector 🖽 🗙           | Instruments b           | nts b     |            | C<br>Orders | ders Positions |      | Co<br>Trades           |   | ‡:<br>Bot | 〕<br>log |
| Search                             | Ticker 🍦                |           |            | Last        | Day.V 🔶        | 01   |                        |   |           |          |
| Exchange/Type/Ticker 💠 Exp. Date 🗢 | AE                      | 33        | 39         | 0           | 0.00           | 0.00 | Jan 1, 2033            |   | ×         |          |
| ✓ AE                               | > ETHH23.AE             | 1268.7    |            | 1270.4      |                | 428  | Mar 31, 2023           |   | ×         |          |
| > Equity                           | > MATICH23.AE           | 80.81     | 82.01      | 81.32       |                |      | Mar 31, 2023           |   | ×         |          |
| ✓ Futures                          |                         |           |            |             |                |      |                        |   | ×         |          |
| BTCH23.AE Mar 31, 2023             |                         |           |            |             |                |      |                        |   | ×         |          |
| DOGEH23.AE Mar 31, 2023            |                         |           |            |             |                |      |                        |   |           |          |
| ETHH23.AE Mar 31, 2023 -           |                         |           |            |             |                |      |                        |   |           |          |
| MATICH23.AE Mar 31, 2023           |                         |           |            |             |                |      |                        |   |           |          |
| > Index                            |                         |           |            |             |                |      |                        |   |           |          |

Поиск инструмента доступен путем ввода тикера инструмента в строку Search

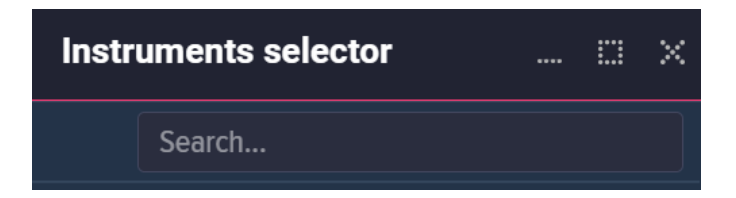

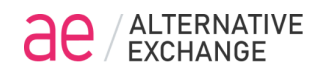

#### **Orders**

В окне **Orders** отображаются последние ордера по торговому счету с разными статусами.

|                     | E Selector   | Instruments     | C<br>Orders | Positions     | C-<br>Trades   | ः<br>Bots    | Dot log |
|---------------------|--------------|-----------------|-------------|---------------|----------------|--------------|---------|
| Orders ۞            |              |                 |             |               |                | 🖽            | ×       |
| Order ID 🌲 Ticker 🖨 | Tim          |                 | Price 🌲     | Shares/Rest ≑ | Status 🔷 Bot 🔶 | Message 🔶    |         |
| 89453847 BTC17500   | CF23W2 1/7/2 | 23, 3:03:52 PM  | 106         |               | FILLED         | from MarketD | epth    |
| 89453806 BTC18000   | CF23W2 1/7/2 | 23, 3:01:24 PM  | 36          | 10            | FILLED         | from MarketD | epth    |
| 89451026 BTC18500   | CF23W3 1/7/2 | 23, 12:55:21 PM | 65          | 10            | FILLED         | from MarketD | epth    |

В параметрах настройки окна Orders на вкладке Status можно задать отображение ордеров с разными статусами

С помощью кнопки CANCEL можно отменить (снять) активный ордер Shares/Rest - количество контрактов ордера/количество исполненных контрактов ордера

| Orders 😳 🗕 🗸                        |                   |         |               |                |                  | - 0 X      |
|-------------------------------------|-------------------|---------|---------------|----------------|------------------|------------|
| Order ID Columns Status             | ime ≑             | Price ≑ | Shares/Rest 🔶 | Status ≑ Bot ≑ | Message 🔶        | Cancel All |
| 89455976 🔽 pending                  | 7/23, 8:04:45 PM  | 16897   |               | PENDING        |                  | CANCEL 🗙   |
| <sup>89453847</sup> <b>S</b> filled | /7/23, 3:03:52 PM | 106     |               | FILLED         | from MarketDepth |            |
| 89453806 🔽 part filled              | 7/23, 3:01:24 PM  |         | 10            | FILLED         | from MarketDepth |            |
| 89451026 cancelled                  | 7/23, 12:55:21 PM | 65      | 10            | FILLED         | from MarketDepth |            |
| cancelling                          |                   |         |               |                |                  |            |
| sending                             |                   |         |               |                |                  |            |
| sent                                |                   |         |               |                |                  |            |
| error sending                       |                   |         |               |                |                  |            |
| vejected                            |                   |         |               |                |                  |            |

## Окно Positions

В окне Positions отображаются все позиции по торговому счету

|          | LTERNATIVE<br>XCHANGE |             |            |                   |         |              |           |         | Русс       | кий |
|----------|-----------------------|-------------|------------|-------------------|---------|--------------|-----------|---------|------------|-----|
|          | Elector               | Instrume    | ents Order | راً،<br>s Positio | ons     | C-<br>Trades | 亞<br>Bots | E<br>Bo | 算<br>t log |     |
| Positio  | ons 🔅                 |             |            |                   |         |              |           |         |            | ×   |
| Curve    | Default               | ~           |            |                   |         |              |           |         |            |     |
| Ticker 🌲 | Open                  | date 🌲      | Last BA    | Sh                | ares IV | Last         | O.Price   | T.Price | Δ          |     |
| AE       | 10/26                 | /21, 2:10:3 | 2 PM       | 6.8               | 30 0    | 0            | 17.04     |         | 0          |     |
| > BTCI   | JSDT.AE.              |             |            | 0                 | 0       | 0            | 0         |         | 0          |     |
| > ETH    | JSDT.AE.              |             |            | 0                 | 0       | 0            | 0         |         | 0          |     |
|          |                       |             |            |                   |         |              |           |         |            |     |

Выбрав фьючерс в позициях, в шапке отобразится строка с инфо по торговой позиции по выбранному фьючерсу (общий PnL и греки опционов)

| Curve | Default | ~ | PnL::243.00 Δ:16,62 Γ:-11,6186(x10 <sup>-3</sup> ) Θ:3749,87 v:-630,02 |
|-------|---------|---|------------------------------------------------------------------------|
|-------|---------|---|------------------------------------------------------------------------|

#### Колонки окна Positions

- Ticker название тикера инструмента
- Open date дата и время открытия инструмента
- Last BA цена последней сделки базового актива (фьючерса)
- Shares количество контрактов в открытых позициях по инструменту
- IV волатильность опционов, транслируемая биржей
- **О.Price** цена открытия позиции по фьючерсу (средняя)
- **Т.Price** теоретическая цена опциона

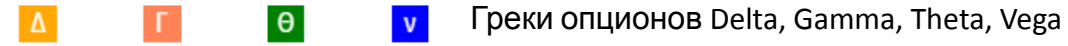

- PnL прибыль/убыток по позиции
- Exp. Date дата экспирации инструмента

#### Стакан котировок

Чтобы вызвать стакан котировок, необходимо нажать правой кнопкой мыши (либо на троеточие) на строку инструмента в окне Instrument board, в окне Positions по открытой позиции и выбрать пункт Show market depth. Также можно открыть стакан котировок по опционам из доски опционов Option board.

| Positions 🔅 | }                |                 |        |    |         | ×   |
|-------------|------------------|-----------------|--------|----|---------|-----|
| Curve Defau | ılt ~            |                 |        |    |         |     |
| Ticker ≑    | Open date 🍦      | Last BA         | Shares | IV | Last O. | Pri |
| AE          | 10/26/21, 2:10:3 | 32 PM           | 6.80   | 0  | 0 17.   | .04 |
| > BTCUSDT.A |                  |                 | 0      | 0  | 0 0     |     |
| > ETHUSDT.A | . Sh             | ow market depth | 0      | 0  | 0 0     |     |
|             | Sh               | ow PnL chart    |        |    |         |     |

В стакане котировок с ценами на покупку и продажу и агрегированным количеством по ордерам реализован торговый интерфейс для выставления ордеров.

| Market dept | th / BTCH2   | 23.AE   |        | a x |  |  |  |  |  |  |  |  |
|-------------|--------------|---------|--------|-----|--|--|--|--|--|--|--|--|
| Last 17030  |              |         |        |     |  |  |  |  |  |  |  |  |
| Price       | Share        |         |        |     |  |  |  |  |  |  |  |  |
|             |              |         |        |     |  |  |  |  |  |  |  |  |
|             |              |         |        |     |  |  |  |  |  |  |  |  |
|             |              |         |        |     |  |  |  |  |  |  |  |  |
|             |              |         |        |     |  |  |  |  |  |  |  |  |
|             |              |         |        |     |  |  |  |  |  |  |  |  |
| 17008       |              |         |        |     |  |  |  |  |  |  |  |  |
| 17004       |              |         |        |     |  |  |  |  |  |  |  |  |
|             | 100          |         |        |     |  |  |  |  |  |  |  |  |
|             |              |         |        |     |  |  |  |  |  |  |  |  |
|             |              |         |        |     |  |  |  |  |  |  |  |  |
| Market pri  | ce           |         |        |     |  |  |  |  |  |  |  |  |
| 16897 ×     | 1            | ***     | Volume |     |  |  |  |  |  |  |  |  |
| SELL        |              |         | BUY    |     |  |  |  |  |  |  |  |  |
|             | CANCEL       |         |        |     |  |  |  |  |  |  |  |  |
|             | Show trade h | story 🔨 | /      |     |  |  |  |  |  |  |  |  |

Внизу стакана заявок во вкладке Show trade history доступна история последних сделок по выбранному торговому инструменту.

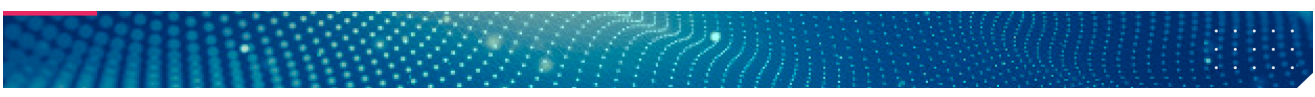

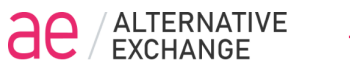

| 16986 |           | 98                 |
|-------|-----------|--------------------|
| 16920 |           |                    |
| Mark  | et price  |                    |
| 16897 | × 1       | 🗱 Volume           |
|       | SELL      | BUY                |
|       | C         | ANCEL              |
|       | Hide trac | le history 🔨 🔪     |
| Price | Shares    | Time 🗢             |
|       |           | 1/7/23, 8:43:04 PM |
|       |           | 1/7/23, 8:43:03 PM |
|       |           | 1/7/23, 8:43:02 PM |

Все активные лимитные ордера отображаются в стакане с количеством через /, можно отменить активный ордер нажав на кнопку Х

| Market de  | epth / E   | втсн2     | 3.AE |        | o > | : |  |  |  |  |  |  |  |  |
|------------|------------|-----------|------|--------|-----|---|--|--|--|--|--|--|--|--|
| Last 17036 | Last 17036 |           |      |        |     |   |  |  |  |  |  |  |  |  |
| Price      |            | Shares    |      |        |     |   |  |  |  |  |  |  |  |  |
|            |            |           |      |        |     |   |  |  |  |  |  |  |  |  |
|            |            |           |      |        |     |   |  |  |  |  |  |  |  |  |
|            |            |           |      |        |     |   |  |  |  |  |  |  |  |  |
|            |            |           |      |        |     |   |  |  |  |  |  |  |  |  |
|            |            |           |      |        |     |   |  |  |  |  |  |  |  |  |
| 17010      |            |           |      |        |     |   |  |  |  |  |  |  |  |  |
| 16995      |            | 100       |      |        |     |   |  |  |  |  |  |  |  |  |
| 16993      |            |           |      |        | ×   |   |  |  |  |  |  |  |  |  |
|            |            |           |      |        | ×   |   |  |  |  |  |  |  |  |  |
| 16920      |            |           |      |        |     |   |  |  |  |  |  |  |  |  |
| Market     | price      |           |      |        |     |   |  |  |  |  |  |  |  |  |
| 16993      | × 1        |           | :::  | Volume |     |   |  |  |  |  |  |  |  |  |
| SE         | ill.       |           |      | BUY    |     |   |  |  |  |  |  |  |  |  |
|            |            | CANCE     | L    |        |     |   |  |  |  |  |  |  |  |  |
|            | Show       | trade his | tory | ~      |     |   |  |  |  |  |  |  |  |  |

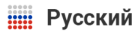

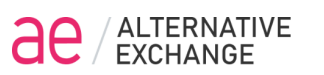

## Окно Trades

В таблице **Trades** отображаются последние сделки по торговому счету. Зеленым шрифтом отображаются сделки на покупку, красным на продажу.

Каждая сделка имеет свой уникальный Trade ID и по какому ордеру она было совершена Order ID.

| Trades 🛞 🔍 |                      |           |       | ¤ >      |
|------------|----------------------|-----------|-------|----------|
| Trade ID   |                      | Ticker    | Price | Order ID |
|            | 4/19/22, 9:14:06 AM  | BTCM22.AE |       | 14292757 |
| 3843       |                      |           |       | 14274633 |
|            |                      |           |       | 14272474 |
|            | 4/19/22, 7:17:43 AM  | BTCM22.AE |       | 14269073 |
| 3840       | 4/19/22, 7:10:23 AM  | BTCM22.AE |       | 14264965 |
| 3839       |                      |           |       | 14255866 |
| 3838       | 4/19/22, 5:23:45 AM  | BTCM22.AE |       | 14253883 |
| 3837       |                      |           |       | 14236937 |
| 3836       | 4/19/22, 3:35:16 AM  | BTCM22.AE |       | 14232088 |
| 3835       |                      |           |       | 14217707 |
| 3834       | 4/19/22, 1:57:43 AM  | BTCM22.AE | 40841 | 14217045 |
| 3833       | 4/19/22, 1:57:39 AM  | BTCM22.AE |       | 14204578 |
| 3832       | 4/19/22, 12:49:46 AM | BTCM22.AE |       | 14202589 |
| 3831       | 4/19/22, 12:46:27 AM | BTCM22.AE |       | 14197796 |
| 3830       | 4/19/22, 12:35:21 AM | BTCM22.AE | 41241 | 14193663 |
| 3829       |                      |           |       |          |
| 0000       |                      |           |       |          |

Можно задать фильтр отображения по инструменту, указав его тикер

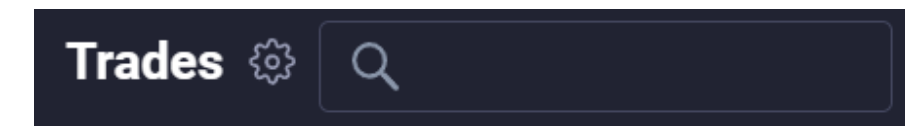

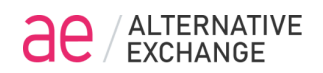

## **Option board**

Окно **Option board** выполняет несколько функций: доска опционов, калькулятор опционов и конструктор опционных стратегий, расчет маржинальных требований (GM).

| BTC    | TCH23.AE / Option board 💿 _ 🗆 > |     |      |      |      |        |                            |        |      |         |      |     |           |                 |                       |        |     |      |           |      |       |      |        |      |      |          |        |    |
|--------|---------------------------------|-----|------|------|------|--------|----------------------------|--------|------|---------|------|-----|-----------|-----------------|-----------------------|--------|-----|------|-----------|------|-------|------|--------|------|------|----------|--------|----|
| BA Les |                                 |     |      |      |      |        |                            | 5hares | Ψ    |         |      | Pnl | .::0.00 🛆 | 0,00 F:0,0000 🗪 | 0,00 <b>v:0,00 GN</b> | 1=0.00 |     |      | D Default |      | - 🔽 c |      |        |      |      | 🕒 View C | hart 🔳 |    |
| m      | Vo                              | L   | OI   | DayV | ۷    | θ      |                            | Δ      | Last | T.Price | Open | Ask | Bid       | Strike          | N                     | Bid    | Ask | Open | T.Price   | Last |       |      | θ      | ۷    | DayV | OI       | Vol.   |    |
| 2023   | Shares                          |     |      |      |      |        |                            |        |      |         | 2530 |     |           | 14500           | 44,61                 |        |     |      |           |      | -0,00 | 0,00 | -0,41  | 0,10 |      |          | Shares |    |
| an 13, | Shares                          |     |      |      |      |        |                            |        |      |         | 2031 |     |           | 15000           | 39,67                 |        |     |      |           |      | -0,00 | 0,01 | -0,93  | 0,26 |      |          | Shares |    |
| ×      | Shares                          |     |      |      |      |        |                            |        |      |         | 1534 |     |           | 15500           | 35,81                 |        |     |      |           |      | -0,02 | 0,05 | -2,59  |      |      |          | Shares |    |
|        | Shares                          | s 🞚 |      |      |      |        | 0,1700(x10 <sup>-3</sup> ) |        | 0    |         | 1047 |     |           | 16000           | 32.94                 |        |     |      | 17        | 58   | -0,06 | 0,17 |        | 2,43 |      | 3000     | Shares |    |
|        | Shares                          |     |      |      |      |        | 0,4291(x10 <sup>-3</sup> ) |        | 582  |         | 603  |     |           | 16500           | 31,08                 |        |     | 73   | 73        | 121  | -0,20 | 0,42 | -16,47 | 5,79 |      | 2760     | Shares |    |
|        | Shares                          | s 🞚 |      |      |      |        | 0,6396(x10 <sup>-3</sup> ) |        | 250  |         | 263  |     |           | 17000           | 29,86                 |        |     | 233  | 233       | 236  | -0,47 | 0,63 | -22,66 | 8,30 |      | 282      | Shares |    |
|        | Shares                          |     | 520  |      | 6,33 | -17,06 | 0,4953(x10 <sup>-3</sup> ) | 0,23   | 106  |         | 81   |     |           | 17500           | 29,44                 |        |     | 551  |           | 0    |       |      |        |      |      |          | Shares | ų. |
|        | Shares                          | s 🞚 | 2024 |      | 2,69 |        | 0,2081(x10 <sup>-3</sup> ) | 0,07   |      |         | 18   |     |           | 18000           | 29,78                 | 960    |     | 988  |           | 1074 |       |      |        |      |      |          | Shares |    |
|        | Shares                          |     |      |      |      | -2,18  | 0,0578(x10 <sup>-3</sup> ) | 0,01   |      |         |      |     |           | 18500           | 30,77                 |        |     | 1473 |           |      |       |      |        |      |      |          | Shares |    |
| erie   | Shares                          | s 🞚 |      |      | 0,19 | -0,55  | 0,0133(x10 <sup>-3</sup> ) | 0,00   |      |         |      |     |           | 19000           | 32,21                 |        |     | 1971 |           |      |       |      |        |      |      |          | Shares | ų. |
| new s  | Shares                          |     |      |      | 0,02 | -0,05  | 0,0010(x10 <sup>-3</sup> ) | 0,00   |      |         |      |     |           | 20000           | 36,84                 |        |     | 2970 |           |      |       |      |        |      |      |          | Shares | ų. |
| - Add  |                                 |     |      |      |      |        |                            |        |      |         |      |     |           |                 |                       |        |     |      |           |      |       |      |        |      |      |          |        |    |
|        |                                 |     |      |      |      |        |                            |        |      |         |      |     |           |                 |                       |        |     |      |           |      |       |      |        |      |      |          |        |    |

В окне **Option board** в левой половине таблице отображаются опционы Call, в правой - опционы Put.

Нажатие на шестеренку, откроет меню выбора БА инструмента опционов и количество отображаемых страйков опционов от центрального.

В крайней левой части доски доступен выбор даты серии опционов.

Add new serie - добавление новой серии опционов. С помощью этой функции можно открыть несколько серий опционов в одной доске и построить календарную стратегию на опционы разных серий.

| BTC     | BTCH23.AE / Option board 🔅 + |     |    |             |        |             |         |   |  |  |  |  |  |  |  |
|---------|------------------------------|-----|----|-------------|--------|-------------|---------|---|--|--|--|--|--|--|--|
|         |                              |     |    | Ticker ≑    | Last   | Exp. Date 🍦 | Strikes |   |  |  |  |  |  |  |  |
| BA Las  | t 17030                      |     |    | BTCH23.AE   | 17030  | 3/31/23     |         | 5 |  |  |  |  |  |  |  |
| <u></u> | Vol                          |     | 0  | DOGEH23.AE  | 72.67  | 3/31/23     |         |   |  |  |  |  |  |  |  |
| ~       | V01.                         |     | 01 | ETHH23.AE   | 1267.6 | 3/31/23     |         |   |  |  |  |  |  |  |  |
| 202:    | Shares                       | ••• |    | MATICH23.AE | 81.16  | 3/31/23     |         |   |  |  |  |  |  |  |  |
| an 13,  | Shares                       |     |    |             |        |             |         |   |  |  |  |  |  |  |  |
| ار<br>ا | Shares                       |     |    |             |        |             |         |   |  |  |  |  |  |  |  |

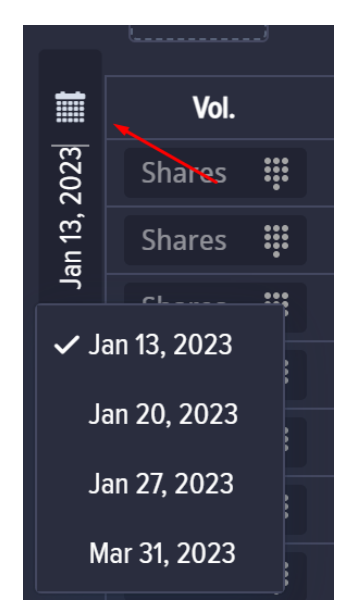

В поле **GM** отображается размер требуемых маржинальных требований по заданной комбинации опционов и фьючерса, что позволяет до открытия позиций определить с количество инструментов в стратегии.

**Option board** - калькулятор опционов: задав цену БА (BA Last), дату расчетов (Calc date), IV опционов получим расчет теоретической цены опционов и греков (Delta, Gamma, Theta, Vega).

Можно выбрать для расчета свою заданную кривую волатильности Curve

Option board позволяет моделировать опционные стратегии и проводить их анализ.

Для добавления в стратегию фьючерс задаем цену и количество

**ВА Open** - Цена фьючерса

BA Shares - Количество фьючерсов

| BTCH23.AE / Option board 🔅    |                 |                      |
|-------------------------------|-----------------|----------------------|
| BA Last 21082 BA Open BA      | A shares Shares |                      |
|                               | Curve V         |                      |
| Curve - Выбираем используемую | D Default       |                      |
| кривую волатильности          | М ММ            | Calc date 15.01.2023 |
| Calc data - Задаем требуемую  | P Position      | дату                 |
| расчетов                      | H Hedge         |                      |

Количество опционов в стратегии Vol, их цену открытия и IV можно задать вручную

| Open | Ask  | Bid  | Strike | N     | Bid | Ask  | Open | Vol.   | /   | OI   |  |
|------|------|------|--------|-------|-----|------|------|--------|-----|------|--|
| 2538 |      | 0    | 14500  | 44,61 | 0   |      | 0    | Shares | ÷   | 0    |  |
| 2039 |      | 0    | 15000  | 39,67 | 0   |      | 1    | Shares |     |      |  |
| 1542 | 1587 | 1495 | 15500  | 35,81 | 0   |      | 4    | Shares | 1   | 2    |  |
| 1055 | 1085 | 1022 | 16000  | 32,94 | 7   | 37   | 17   | Shares | 3   | 5    |  |
| 609  | 626  | 590  | 16500  | 31,08 | 56  |      | 71   | Shares | x10 | с    |  |
| 267  | 283  | 253  | 17000  | 29,86 | 208 | 248  | 229  | Shares | Buy | Sell |  |
| 83   | 106  | 66   | 17500  | 29,44 | 525 | 565  | 545  |        |     |      |  |
| 18   | 33   |      | 18000  | 29,78 | 960 | 1019 | 980  |        |     |      |  |

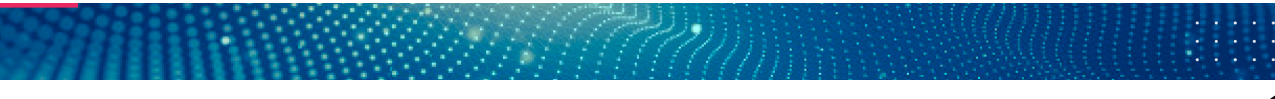

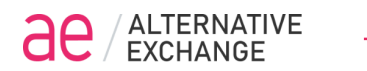

#### Открыть окно графика опционных комбинаций с помощью кнопки View Chart

В верхней строке отображается текущий PnL и значения греком стратегии, на графике профили временных кривых PnL стратегии и на дату экспирации

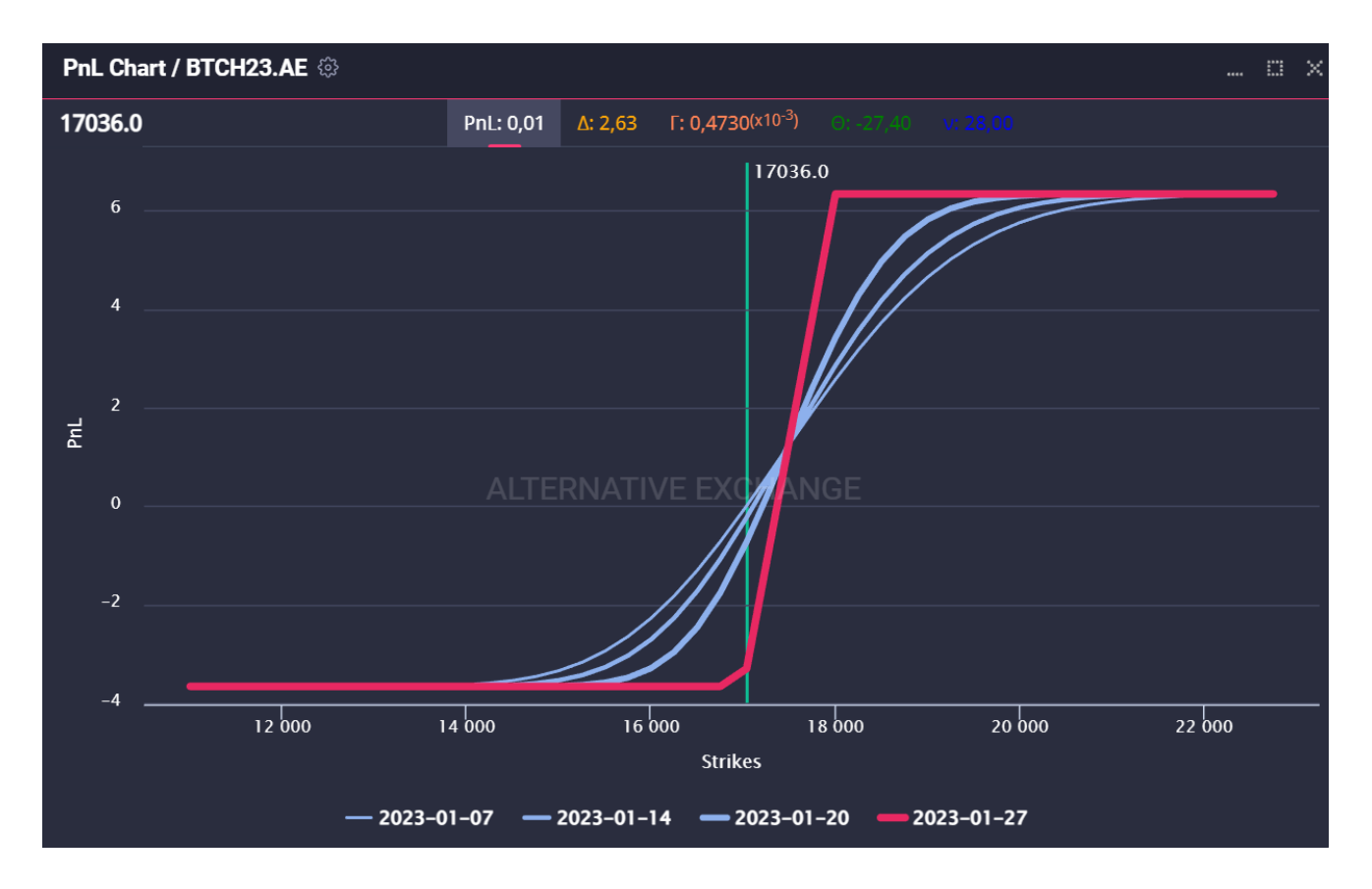

Q

Масштаб графика можно увеличить выделив требуемую область графика. кнопка с лупой служит для возврата масштаба графика в первоначальное состояние.

График моделируемой опционной стратегии при изменении количества опционов или расчетных параметров обновляется и отображает последние заданные значения комбинации опционов и фьючерсов.

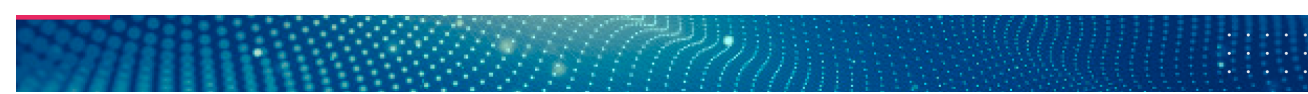

Помимо отображения графика PnL, можно открыть временные графики греков:

## График Delta

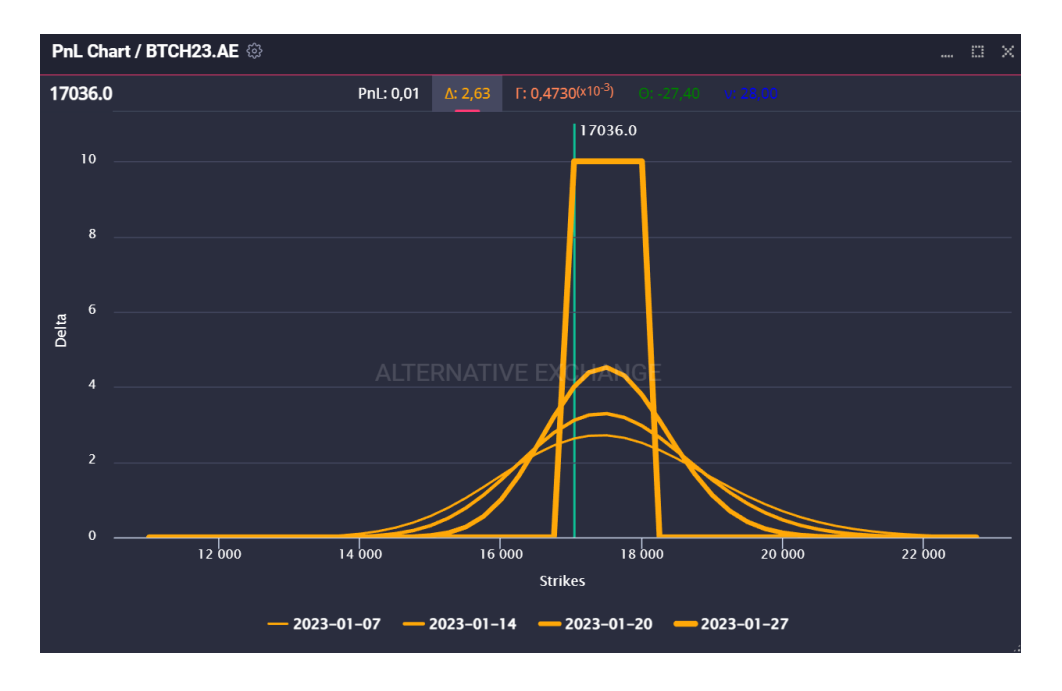

## График Gamma

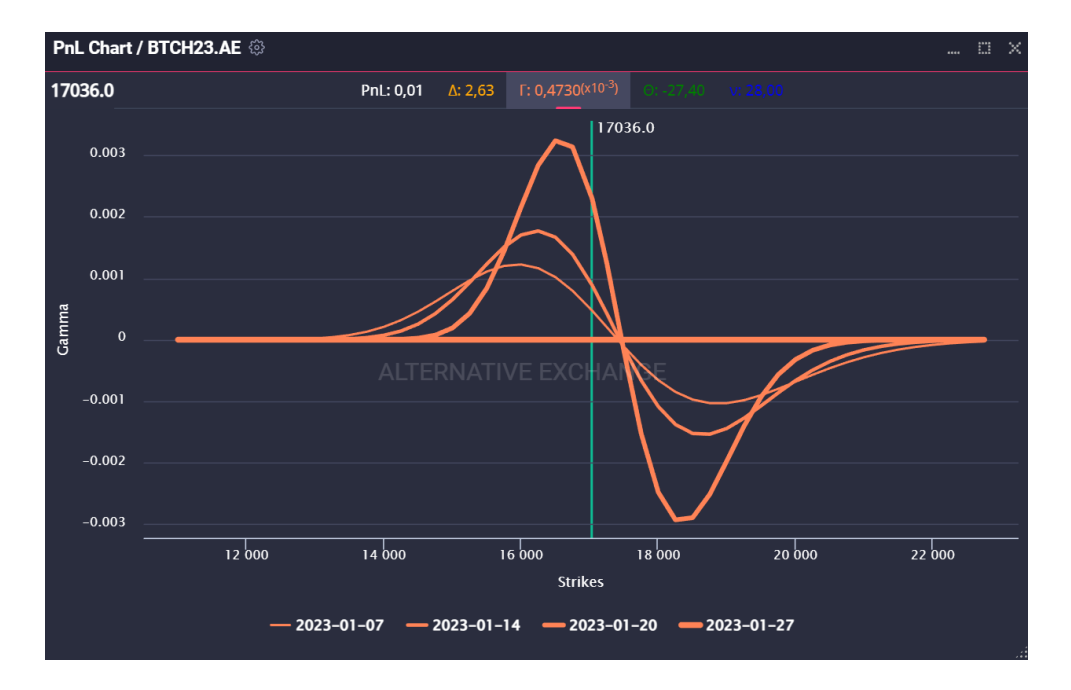

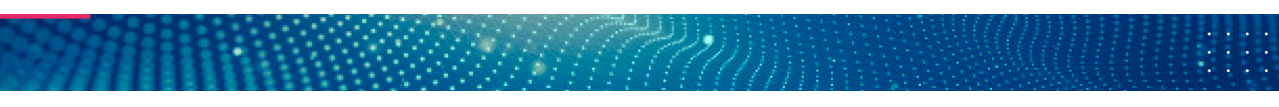

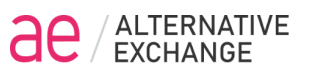

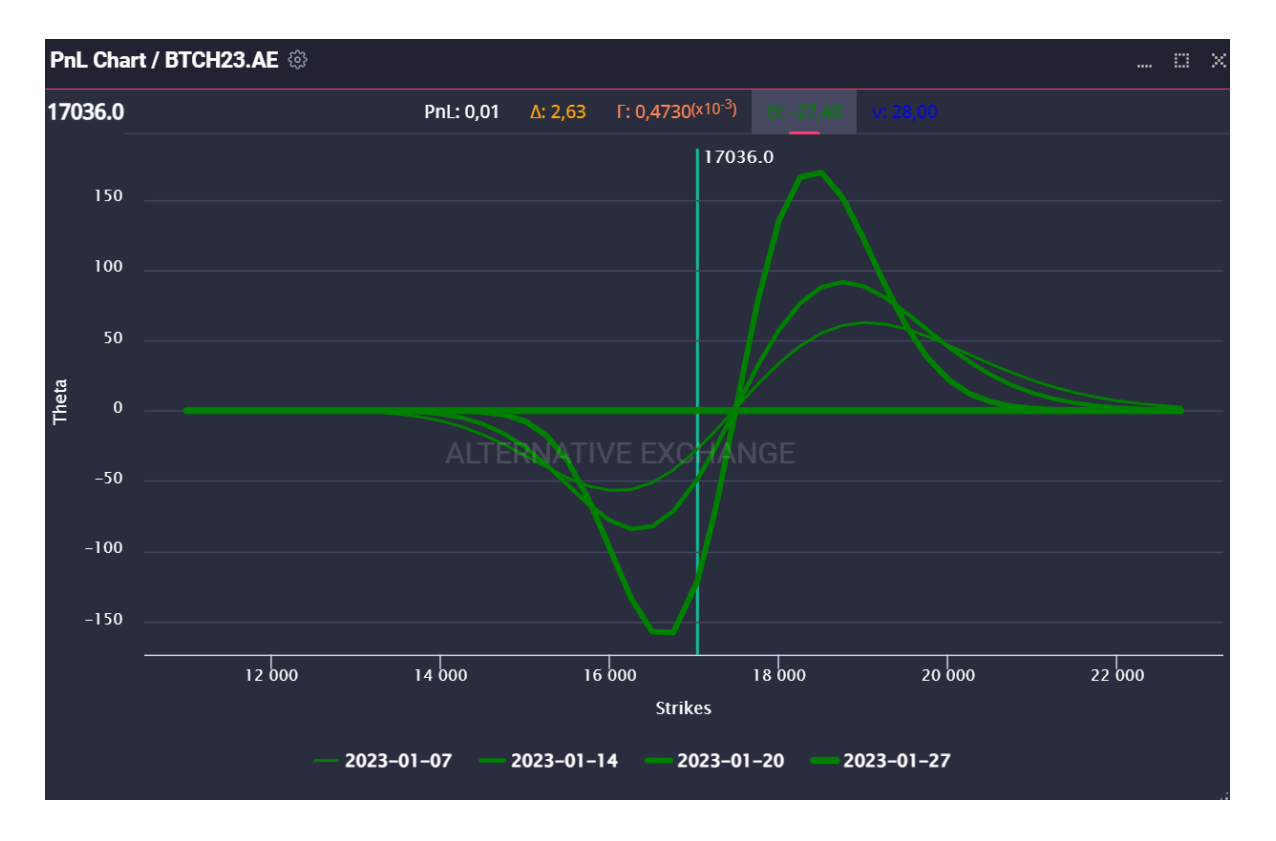

## График Theta

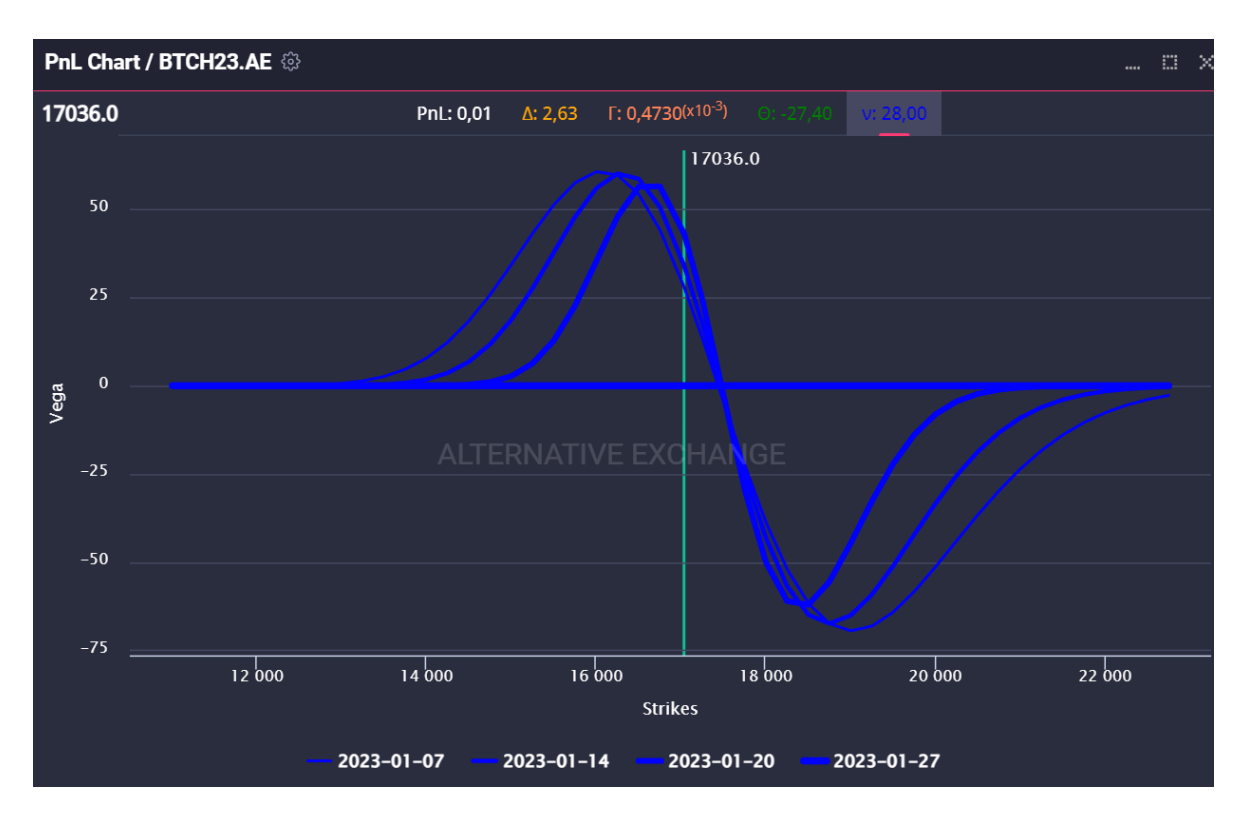

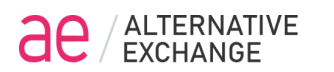

## PNL Chart

Из окна Position можно открыть онлайн-график текущей опционной стратегии. Для этого необходимо нажать правой кнопкой мыши по БА инструменту (фьючерсу) и выбрать Show PnL chart

| Positio  | Positions 🔅    |             |       |         |  |  |  |  |  |  |
|----------|----------------|-------------|-------|---------|--|--|--|--|--|--|
| Curve    | Default        | ~           |       |         |  |  |  |  |  |  |
| Ticker 🌲 | Оре            | n date 🍦    |       | Last BA |  |  |  |  |  |  |
| AE       | 10/2           | 6/21, 2:10: | 32 PM |         |  |  |  |  |  |  |
| V BTCI   | JSDT.AE        |             |       |         |  |  |  |  |  |  |
| ~        | BTC Show marke | et depth    | 32 PM | 17036   |  |  |  |  |  |  |
|          | Show PnL c     | hart        | PM    |         |  |  |  |  |  |  |
|          | BTC180C 1/7/2  | 23, 3:01:24 | РМ    |         |  |  |  |  |  |  |
|          | BTC1750 1/7/2  | 23, 3:03:52 | PM    |         |  |  |  |  |  |  |

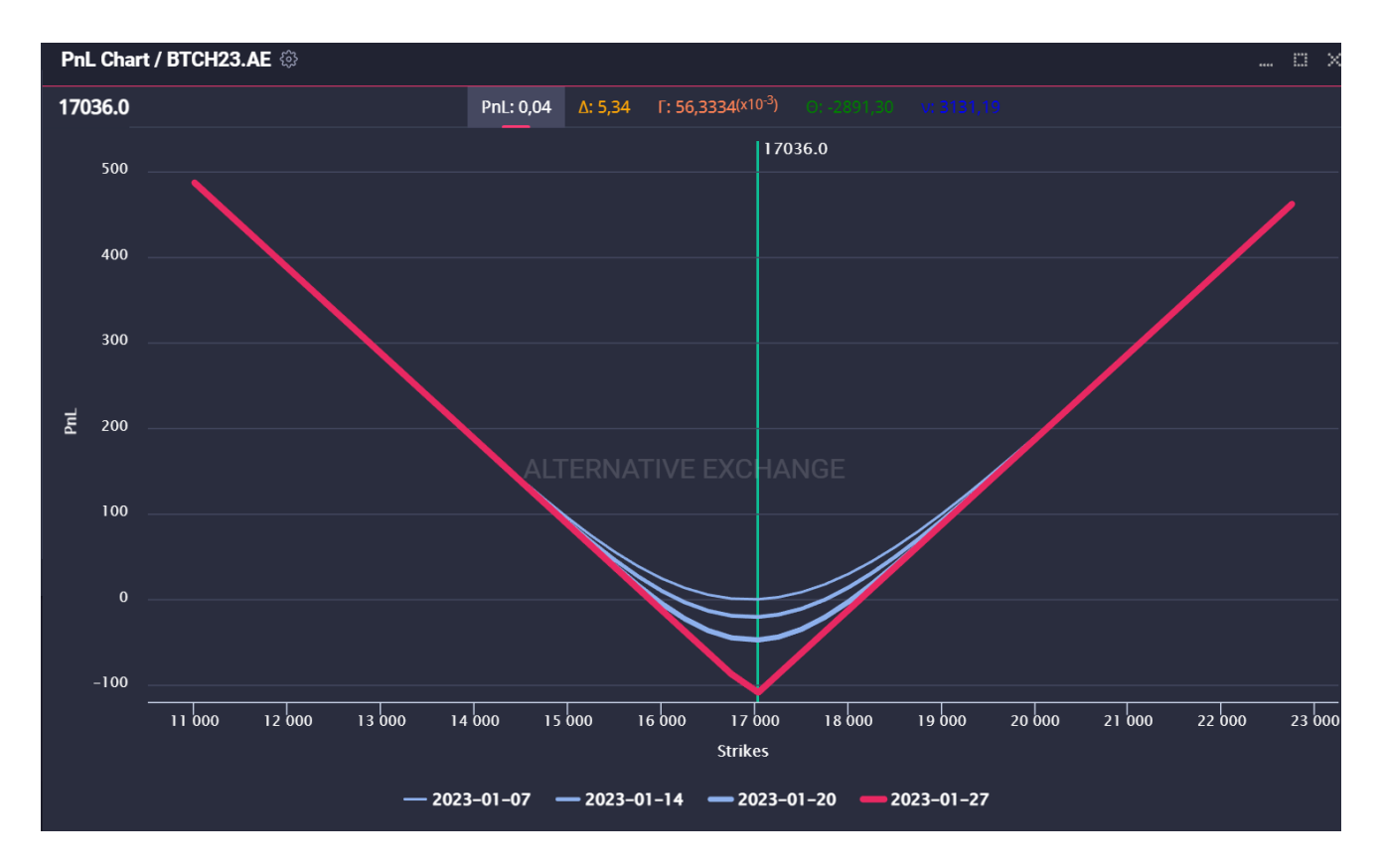

Под графиком отображается легенда временных кривых, кликнув на которые можно отключить/включить их отображение. Вверху графика отображается текущий **PnL**.

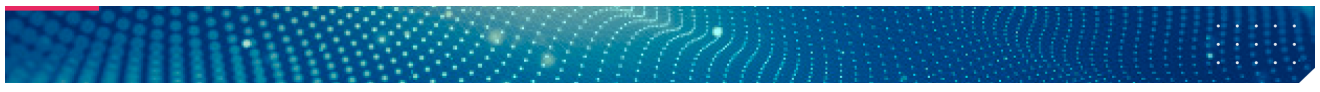

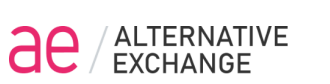

## Volatility chart

График волатильности открывается из окна Instruments board, если кликнуть правой кнопкой мыши по нужному БА инструменту (фьючерсу) и выбрать опцию Volatility chart. Откроется окно на ближнюю серию опционов на выбранный БА.

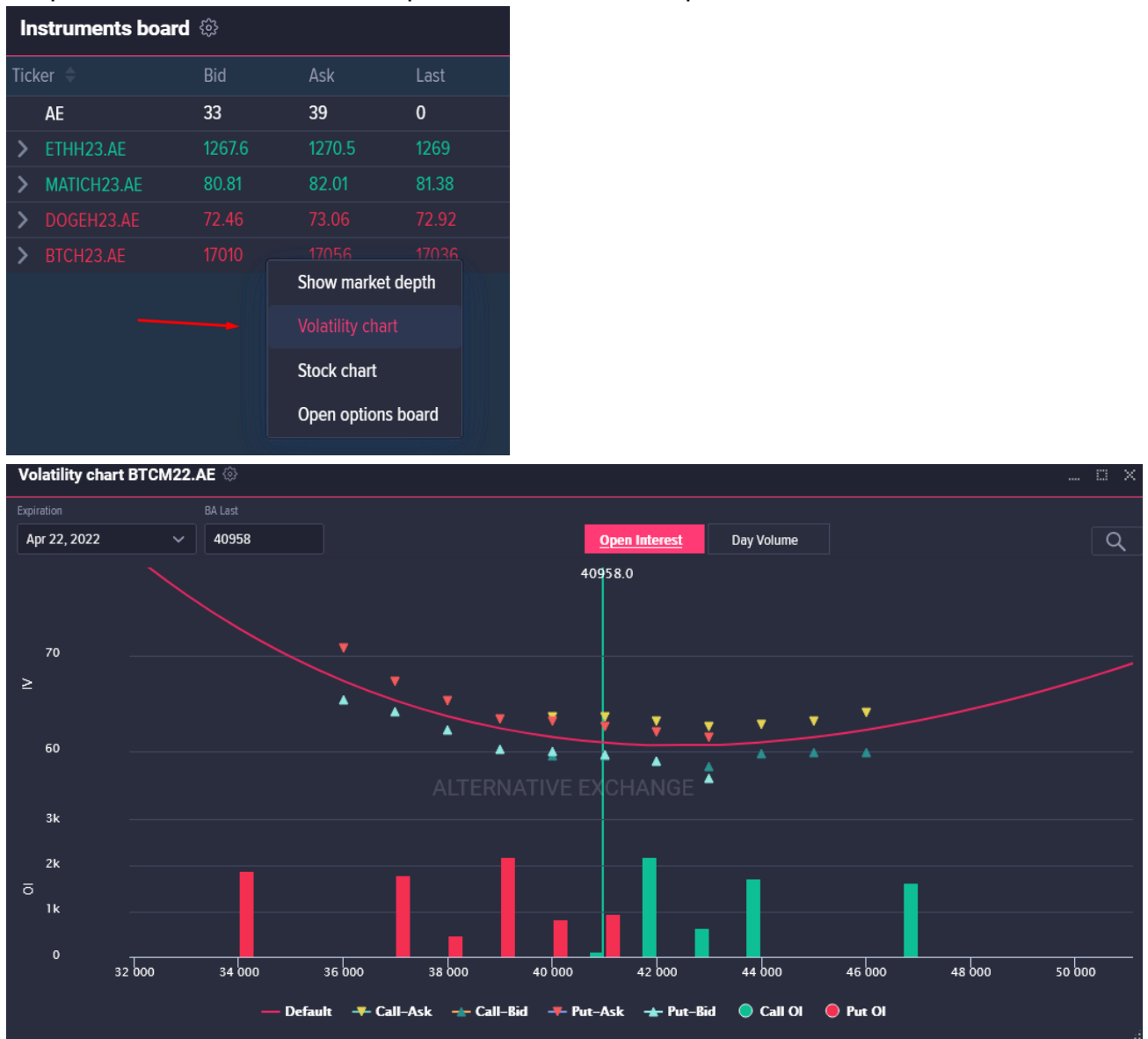

Ярко красный график - кривая волатильности транслируемая биржей. На основании значений этой кривой рассчитываются теоретические цены опционов, по которым осуществляется расчет PnL.

Точками на графике в соответствии с легендой под графиком отображаются лучшие значения цен на покупку bid и на продажу ask опционов в IV. При клике на одну из точек откроется стакан котировок опциона, в котором можно оперативно выставить ордер и совершить сделку по интересующему опциону.

В нижней части окна отображается гистограмма открытого интереса Open Interest или дневного объема торгов Day Volume, переключение отображения осуществляется соотв кнопками.

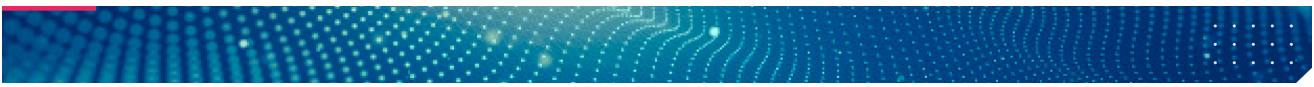

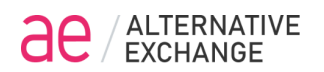

Масштаб графика можно увеличить, выделив требуемую область. С помощью кнопки Лупа в верхнем правом углу можно вернуть масштаб графика в первоначальное состояние.

| Volatility chart | BTCH23.AE   | \$}<br>• |              |              |               |            |            |  |
|------------------|-------------|----------|--------------|--------------|---------------|------------|------------|--|
| Expiration       |             | Chart    | D Default IV | M MM IV      | P Position IV | H Hedge IV |            |  |
| Jan 27, 2023     | <b>~</b> ][ | Min Y    | Max Y        |              |               |            | )ay Volume |  |
| 45               |             | -0,1     | 0,3          |              |               |            |            |  |
|                  |             | Strikes  | 5 +          | Delta IV 🛛 🗸 | Online        |            |            |  |
| ≥ 40             |             |          | •            |              | ¥ v           | ▼ ▼        |            |  |
| 35               |             |          |              |              |               | NGE        |            |  |

При клике на шестеренку, откроются параметры окна Volatility chart.

Min Y – MaxY – значения мин/макс размера шкалы Y

Strikes – количество отображаемых страйков на кривой волатильности от центрального страйка

Delta IV – отображение графика дельты по страйкам опционов

Online – отображение в режиме онлайн

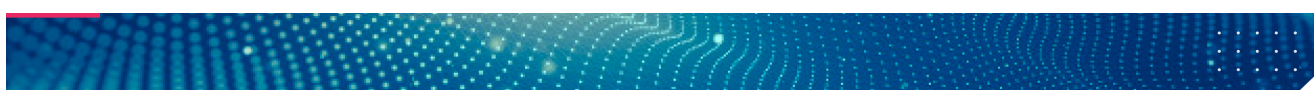

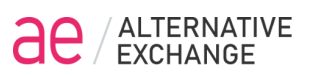

#### Задание своей кривой волатильности.

Default IV – кривая волатильности транслируемая биржей

**MM IV, Position IV, Hedger IV** – «пользовательские» кривые волатильности, параметры которых можно задавать и сохранять на сервере.

| Volatility chart BTCH23. | AE 🔅                |                    |       |                    |        |
|--------------------------|---------------------|--------------------|-------|--------------------|--------|
| Expiration               | <sub>B/</sub> Chart | D Default IV       |       | osition IV 🛛 📕 Hed | ge IV  |
| Jan 27, 2023 🛛 🗸 🗸       |                     |                    |       |                    | Volume |
|                          | Level               |                    |       | Curve              |        |
| 45                       |                     | 0 +                | - 0 + | - 0                |        |
|                          |                     |                    |       |                    |        |
| 42.5                     | _                   |                    | Sigma |                    |        |
|                          |                     | show distributions | 1.0 ~ |                    |        |
| ≥ 40                     | Sav                 | е                  |       |                    |        |
|                          |                     |                    |       |                    |        |
| 37.5                     |                     |                    |       |                    |        |
|                          |                     |                    | ▲ ★   |                    |        |
| 35                       |                     |                    |       |                    |        |

Для создания своей кривой волатильности необходимо выбирать вкладку кривой и задать следующие параметры:

Level - значение волатильности на центре кривой волатильности

Tilt - значение наклона кривой волатильности

Curve - значение крутозиса кривой волатильности

При нажатии кнопки Save кривая волатильности сохранится на сервере. Сохраняются параметры кривой и в дальнейшем при изменении цены БА кривая имеет полный сдвиг с заданными параметрами.

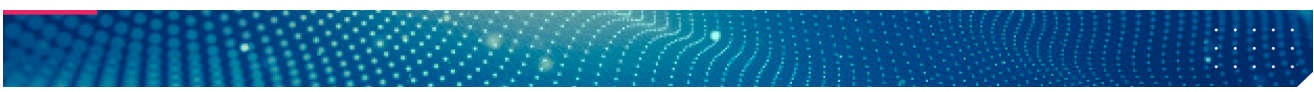

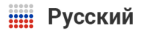

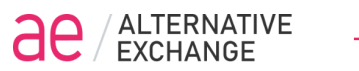

#### Дополнительно можно настроить следующие параметры:

Sigma – задание значения сигма для отображения доверительного диапазона

Show distribution – показ графиков распределения плотности вероятности по заданной кривой волатильности

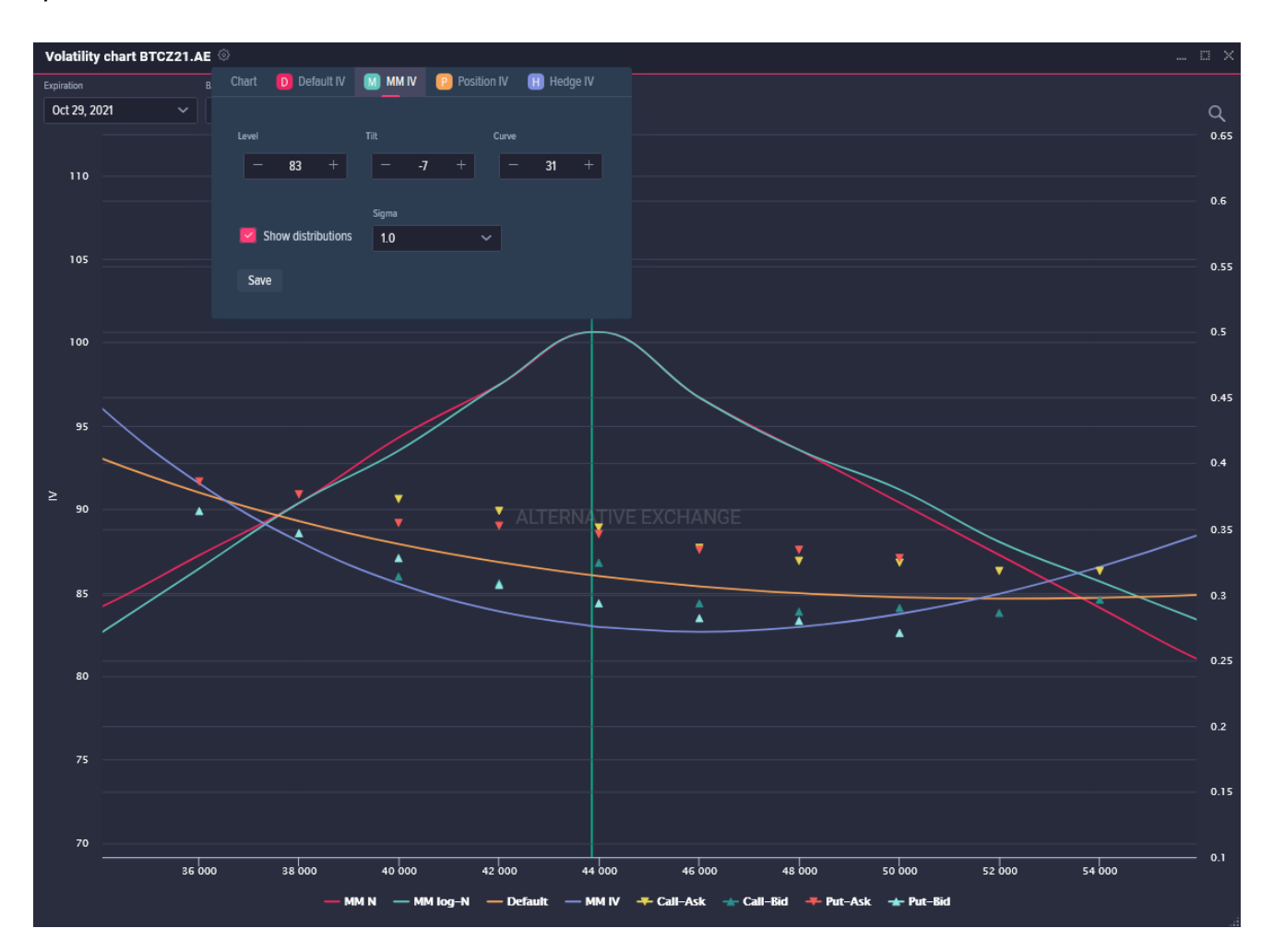

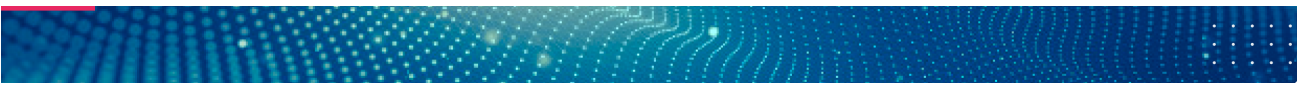

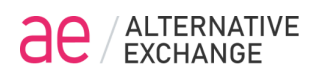

## Окно Bots

Веб терминал AE имеет собственных ботов, которые исполняют логику на отдельном сервере AE. Пользователь может создавать неограниченное количество торговых ботов, задавать расписание старт/стоп по каждому боту или управлять ими в ручном режиме.

Внимание! Биржа АЕ предоставляет торговых ботов "как есть" и не несет никакой ответственности за использование торговых ботов пользователем. Не оставляйте ботов без мониторинга со своей стороны, будьте внимательны с заданием параметров и расписанием старт/стоп ботов. Помните, что использование алгоритмических стратегий связано с возможными техническими рисками, которые могут нанести финансовый ущерб.

|                   |                                    |          |               |           |     |             | <b></b>           | <b>HI</b> tools |
|-------------------|------------------------------------|----------|---------------|-----------|-----|-------------|-------------------|-----------------|
|                   |                                    |          |               |           | 6   | 3           | <b></b>           | ÷               |
| Selector          | Instrumer                          | nts Or   | ders          | Positions | Tra | ades        | Bots              | Bot log         |
|                   |                                    |          |               |           |     |             |                   |                 |
| Bots              |                                    |          |               |           |     |             |                   | O X             |
| Тур               |                                    |          |               | Bot name  |     |             | Start timo 🔺 Namo | Turpo Statuc    |
| d                 | lelta-hedger                       | ~ (Ì     | Bot restart   | bot name  |     |             |                   | Type Status     |
| Start - stop +    |                                    |          |               |           |     |             |                   |                 |
|                   |                                    |          |               |           |     |             |                   |                 |
|                   |                                    |          |               |           |     |             |                   |                 |
| Drop instrument h | ere                                |          |               |           |     |             |                   |                 |
| Curve             |                                    |          |               |           |     |             |                   |                 |
| D Default 🗸       | spread 🗸                           | -5       | 5             | 5         | 50  |             |                   |                 |
| Timeout, sec Ore  | der count Delta last, <sup>o</sup> | % Indent | Current delta |           |     |             |                   |                 |
|                   |                                    |          |               |           |     |             |                   |                 |
| Apply changes     |                                    |          |               |           |     | Stop all bo | Add bo            | New bot         |
|                   |                                    |          |               |           |     |             |                   | .:              |
| Type              | ~                                  |          | Bot resta     | rt        |     |             |                   |                 |
| dena-nedger       | <b>`</b>                           |          | Dot restu     |           |     |             |                   |                 |
|                   |                                    |          |               |           |     |             |                   |                 |
| Описа             | ние бота                           |          |               |           |     |             |                   |                 |

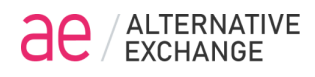

Bot restart Воt restart - Поставив галочку, бот автоматически будет запускаться

после после планового авторестарта сервера.

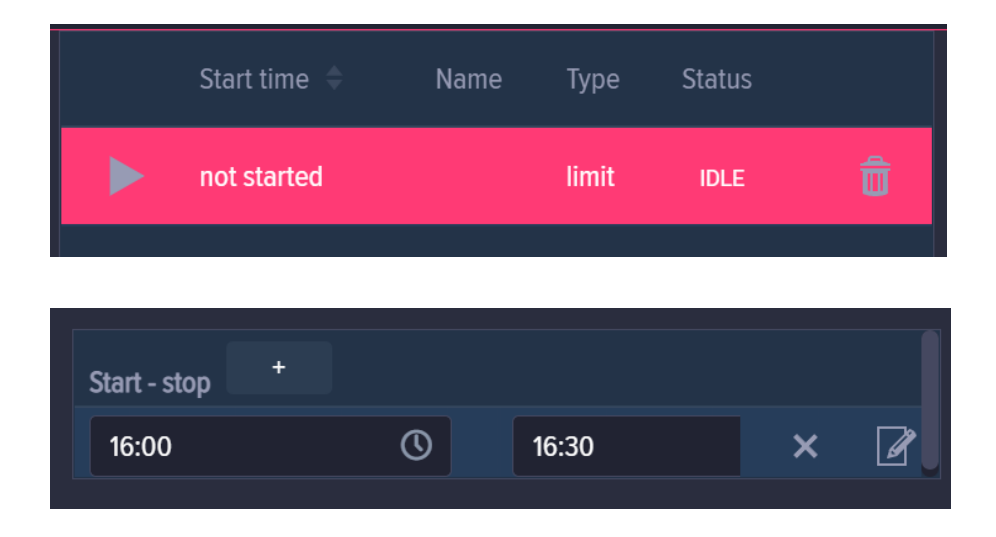

При добавлении бота, можно установить время, когда он будет автоматически включаться и выключаться. Для одного бота можно задавать несколько временных интервалов.

Чтобы добавить нового бота, необходимо повторно нажать на кнопку Add bot. Чтобы отредактировать бота, необходимо выделить левой кнопкой мыши строку бота, который отобразится в левой части окна, нажать кнопку Остановить, после чего появится возможность редактировать настройки бота. Для применения сохранения отредактированных настроек и их дальнейшего применения необходимо нажать на

КНОПКУ Apply change Apply change

| Bots         |     |               |     |            |             |                      |       |   |   |               |     |         |       |      | o x     |
|--------------|-----|---------------|-----|------------|-------------|----------------------|-------|---|---|---------------|-----|---------|-------|------|---------|
|              |     | Type<br>limit |     | <u>(</u> ) | Bot restart | Bot name<br>bot name |       |   |   |               |     |         |       |      |         |
| Start - stop |     |               |     |            |             |                      |       |   |   | not star      | ted |         | limit | IDLE | Û       |
| Start-stop   |     |               |     |            |             |                      |       |   |   |               |     |         |       |      |         |
| Ticker       |     |               |     |            |             |                      |       |   |   |               |     |         |       |      |         |
| BTCH23.AE    | 1.0 | 1.0           | 1.0 | 0.0        | none        | 16000.0              | 17036 | X | Ø |               |     |         |       |      |         |
|              |     |               |     |            |             |                      |       |   |   |               |     |         |       |      |         |
|              |     |               |     |            |             |                      |       |   |   |               |     |         | •     |      |         |
|              |     |               |     |            |             |                      |       |   |   | Stop all bots |     | Add bot |       |      | New bot |
|              |     |               |     |            |             |                      |       |   |   |               |     |         |       |      | .:      |

#### Status

Посмотреть статус работы бота можно в правом верхнем углу окна

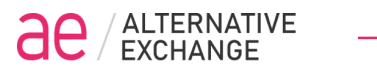

IDLE – бот не запущен

RUNNING – бот запущен

|            | Start time ≑ | Name    | Туре  | Status |         |
|------------|--------------|---------|-------|--------|---------|
|            | not started  | Лимит З | limit | IDLE   | đ       |
|            | not started  | лимит 2 | limit | IDLE   | đ       |
|            | not started  | Лимит 1 | limit | IDLE   | Û       |
|            |              |         |       |        |         |
| Stop all I | bots         | Add bo  | t     |        | New bot |

Пользователь может создавать неограниченное количество ботов.

Чтобы создать нового бота, нажимаем кнопку New bot.

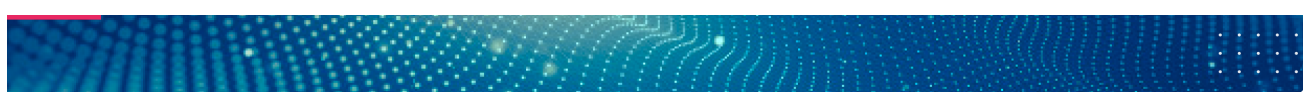

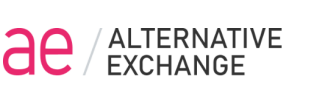

## **Bot Limit**

Бот Limit можно использовать для выставления айсберг ордеров с условиями по любым торговым инструментам в неограниченном количестве. Количество ботов не ограничено.

Чтобы добавить **Bot limit** по заданному опциону, необходимо перетащить левой кнопкой мыши опцион нужного страйка из доски опционов в окно **Bots**, после чего сразу отобразится два опциона **call** и **put** одного страйка. С помощью соответствующих параметров, можно редактировать их параметры или удалить его.

| ľ  | nstruments   | s board 🏟    |                                |             |          |         |             |           |          |        |          |   |   | × |
|----|--------------|--------------|--------------------------------|-------------|----------|---------|-------------|-----------|----------|--------|----------|---|---|---|
| Ti | cker 🗢       | Bid          | As                             | ik Li       | ast      | Day.V 🗧 | OI          |           | Exp. Da  | te 🗢   |          |   |   |   |
|    | AE           | 33           | 39                             | ) 0         |          | 0.00    | 0.0         | 00        | Jan 1, 2 | 033    | ×        |   | : |   |
| >  |              |              |                                |             |          |         |             |           |          |        | ×        |   | : |   |
| >  |              |              |                                |             | 1.16     |         |             |           |          |        | ×        |   | : |   |
| >  | DOGEH23.A    |              |                                |             |          |         |             |           |          |        | ×        |   | : |   |
| >  |              |              |                                | 047 17      |          |         |             |           |          |        | ×        |   | : |   |
|    | Bots         | Dro          | p                              |             |          |         |             |           |          |        |          |   |   |   |
|    |              |              | <sup>pe</sup>                  | ~           | i        |         | Bot restart | Bot name  | me       |        |          |   |   |   |
|    | Start - stop | +            |                                |             |          |         |             |           |          |        |          |   |   |   |
|    |              |              |                                |             |          |         |             |           |          |        |          |   |   |   |
|    |              |              |                                |             |          |         |             | т· Б      |          |        |          |   |   |   |
|    | TICKER       | lotal shares | <ul> <li>Rest share</li> </ul> | s Basket si | ze Order | Price   | Condition   | Irigger P | rice     | Last   |          |   |   |   |
|    | BTCH23.AE    | 1            | 1                              | 1           | 0        |         | none        | 0         |          | 17030  | X        | Ľ |   |   |
|    | ethh23.ae    | 1            | 1                              | 1           | 0        |         | none        | 0         |          | 1268.5 | $\times$ | ľ |   |   |
|    |              |              |                                |             |          |         |             |           |          |        |          |   |   |   |
|    |              |              |                                |             |          |         |             |           |          |        |          |   |   |   |

Bot limit предназначен для массового выставления айсберг ордеров по нескольким торговым инструментам.

#### Параметры бота:

Total shares – общее количество контрактов на исполнение, положительное значение означает покупку, отрицательное значение (знак «-») продажу Basket size – количество контрактов в одном ордере Order Price – цена по которой будет выставлен ордер Condition – условие при выполнении которого будет выставлен ордер Trigger Price – цена по достижению которой будет выставлен ордер, если стоит ноль, то параметр не учитывается

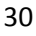

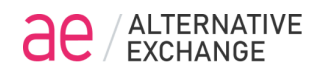

Last – цена последней сделки по инструменту

Необходимо заполнить все необходимые параметры, проверить и запустить бота.

Внимание! После запуска бота, логика его исполнения реализуется на сервере, что обеспечивает высокую скорость выставления ордеров, стабильность и надежность выполнения логики бота. Даже если веб терминал закрыть, логика работы бота продолжит выполнение. Если требуется остановить бота необходимо нажать кнопку Стоп.

После того, как мы ввели все параметры, нажимаем галочку, и кнопку Add Bot.

|            | Start time 🔶 | Name            | Туре  | Status |         |
|------------|--------------|-----------------|-------|--------|---------|
|            | not started  | BTC limit 16000 | limit | IDLE   | đ       |
| Stop all I | bots         | Add bot         |       |        | New bot |

Бот появился в правой части окна. Теперь вы можете запустить его, нажав кнопку «play».

|            | Start time ≑      | Name            | Туре  | Status  |         |
|------------|-------------------|-----------------|-------|---------|---------|
|            | янв. 07, 22:11:15 | BTC limit 16000 | limit | RUNNING | Ô       |
|            |                   |                 |       |         |         |
| Stop all I | pots              | Add bot         |       |         | New bot |
|            |                   |                 |       |         |         |

Теперь в статусе отображается RUNNING, значит бот работает.

Чтобы остановить бота, нужно нажать кнопку "пауза". Чтобы отредактировать бота, нужно еще раз нажать на кнопку *с*, а затем нажать кнопку **Apply change.** 

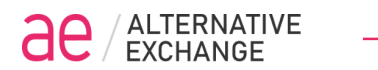

### Пример Бота Limit:

Выставление лимитного ордера по инструменту ВТСZ21.АЕ по цене 40 000

Открыть окно Bots, параметр Туре выбирать limit, написать название бота в поле Bot name, например, BTC limit 22 000

| Bo | ots      |            |      |          |    |            |      |             |             |               |    |  |  |
|----|----------|------------|------|----------|----|------------|------|-------------|-------------|---------------|----|--|--|
|    | Туре     |            |      |          |    |            |      |             | Bot name    | Bot name      |    |  |  |
|    | limit    |            |      | ~        |    | <b>(i)</b> |      | Bot restart | BTC limit 2 | 22000         |    |  |  |
|    |          |            |      |          |    |            |      |             |             |               |    |  |  |
| s  | tart - s | top +      |      |          |    |            |      |             |             |               |    |  |  |
|    |          |            |      |          |    |            |      |             |             |               |    |  |  |
|    |          |            |      |          |    |            |      |             |             |               |    |  |  |
|    | icker    | Total shar | es R | est shar | es | Basket     | size | Order Price | Condition   | Trigger Price | La |  |  |
|    |          |            |      |          |    |            |      |             |             |               |    |  |  |
|    |          |            |      |          |    |            |      |             |             |               |    |  |  |

Далее перетащить нужный инструмент ВТСН23.АЕ, редактировать бота, задав требуемые параметры.

| Bots         |             |               |             |             |            |               |       |          |
|--------------|-------------|---------------|-------------|-------------|------------|---------------|-------|----------|
|              |             | ре            |             |             |            | Bot name      |       |          |
|              |             | limit         | ~           | <b>(i)</b>  | Bot restar | t BTC limit   | 22000 |          |
|              |             |               |             |             |            |               |       |          |
| Start - stop |             |               |             |             |            |               |       |          |
|              |             |               |             |             |            |               |       |          |
|              |             |               |             |             |            |               |       |          |
| Ticker       | Total share | s Rest shares | Basket size | Order Price | Condition  | Trigger Price | Last  |          |
| BTCH23.AE    | 1           | 1             | 1           | 0           | none       | 0             | 23296 | $\times$ |
|              |             |               |             |             |            |               |       | /        |
|              |             |               |             |             |            |               |       |          |
|              |             |               |             |             |            |               |       |          |

|              | TERN/<br>CHAN | ATIVE<br>GE | E           |             |             |             |               |       |   | Русский |
|--------------|---------------|-------------|-------------|-------------|-------------|-------------|---------------|-------|---|---------|
| Bots         |               |             |             |             |             |             |               |       |   |         |
|              |               | Туре        |             |             |             |             | Bot name      |       |   |         |
|              |               | limit       |             | ~           | (j)         | Bot restart | BTC limit 2   | 2000  |   |         |
| Start - stop | +             |             |             |             |             |             |               |       |   |         |
|              |               |             |             |             |             |             |               |       |   |         |
| Ticker       | Total sh      | nares       | Rest shares | Basket size | Order Price | Condition   | Trigger Price | Last  |   |         |
| BTCH23.AE    | 10.0          |             | 10.0        | 1.0         | 22100.0     | <=          | 22000.0       | 23296 | X |         |

**Total shares** – общее количество контрактов на исполнение, положительное значение означает покупку, отрицательное значение (знак «-») продажу

Basket size – количество контрактов в одном ордере

Order Price – цена по которой будет выставлен ордер

Condition – условие при выполнении которого будет выставлен ордер

**Trigger Price** – цена по достижению которой будет выставлен ордер, если стоит ноль, то параметр не учитывается

Last – текущая цена БА

После того, как мы ввели все параметры, нажимаем галку, и кнопку Add Bot

|             | Start time 🍦 | Name            | Туре  | Status |         |
|-------------|--------------|-----------------|-------|--------|---------|
|             | not started  | BTC limit 22000 | limit | IDLE   | ٦       |
| Stop all bo | ots          | Add bot         |       |        | New bot |

Бот появился в правой части окна. Теперь можно его запустить, нажав кнопку «play».

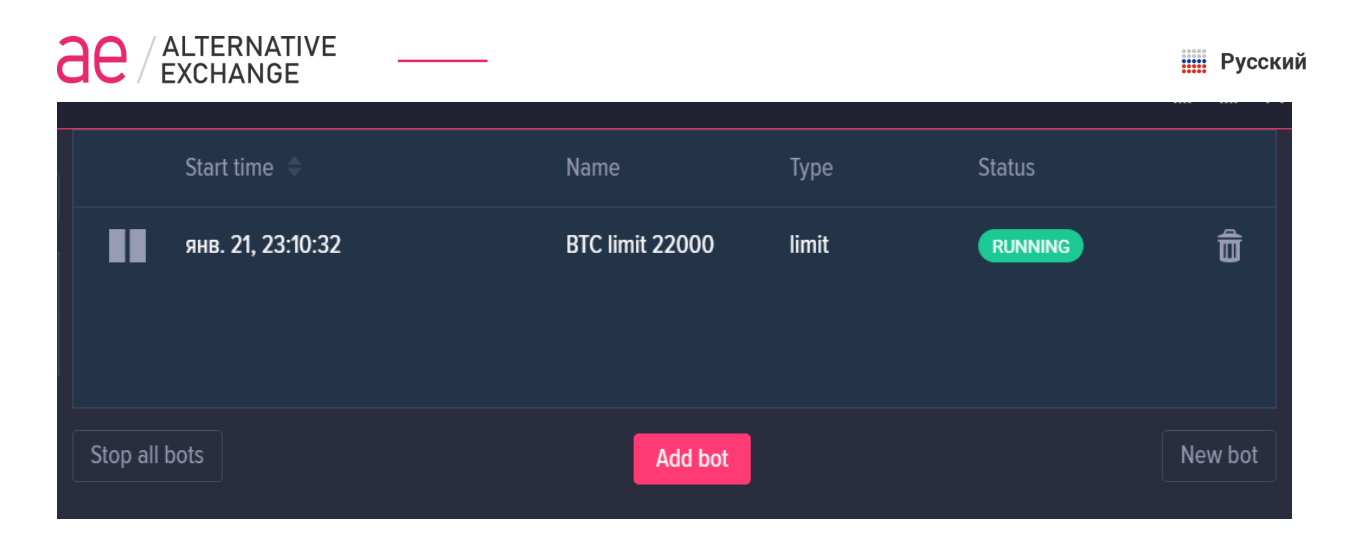

Теперь в статусе отображается RUNNING, значит бот запущен.

| Чтобы остановить Бота, необходимо нажать кнопку 🔲 .                                 |                    |
|-------------------------------------------------------------------------------------|--------------------|
| Чтобы отредактировать бота, нужно снова нажать на кнопку кнопку <b>Аррly change</b> | 📝 , и после нажать |

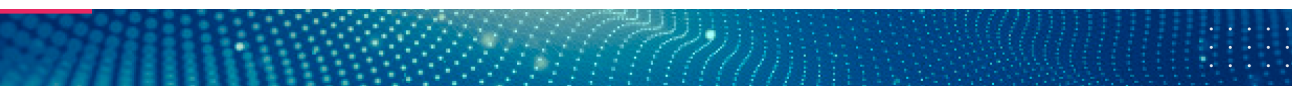

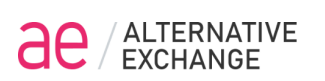

## **Bot Delta-Hedger**

Бот Delta-Hedger предназначен для дельта хеджирования - удержания дельты позиции из опционов и фьючерса в заданном диапазоне.

Для создания нового бота необходимо выбрать параметр Type, далее Delta-Hedger, в поле Bot name написать название бота, например, Delta-Hedger BTC, далее перетащить инструмент хеджирования, например, фьючерс BTCZ21.AE

| Bots          |              |               |    |              |          |             |
|---------------|--------------|---------------|----|--------------|----------|-------------|
|               | Туре         |               |    |              | Bot name |             |
| Settings for  | delta-hedger | ~             | í  | Bot restart  | bot name |             |
| Лимит 1       |              |               |    |              |          |             |
| Start - stop  |              |               |    |              |          |             |
|               |              |               |    |              |          |             |
| r             |              |               |    |              |          | ,           |
|               |              |               |    |              |          |             |
| Drop instrume | nt here      |               |    |              |          |             |
| Curve         | Price        |               |    |              |          | Max. shares |
| D Default     | ∽ spread     | ~ -           | 5  | 5            | 5        | 50          |
| Timeout, sec  |              | Delta last, % |    | Current delt |          |             |
| 3             | 0            | 25            | 30 |              |          |             |
| Apply changes |              |               |    |              |          |             |

Хеджирование производится по всем позициям опционов на счете для одного базового актива (фьючерса). Расчет дельты позиции по умолчанию осуществляется по значениям волатильности опционов транслируемых биржей Default, пользователь может выбрать свою заданную кривую волатильности.

#### Параметры бота:

Curve – выбор используемой кривой волатильности для расчета Current Delta Price – выбор цены БА для расчет Current delta: Spread по середине спреда, Last по последней сделки инструмента хеджирования

Min. Delta, Max. delta – задаем диапазон Дельта-Хеджирования, минимальная и максимальная дельты хеджирования

Min. shares – минимальное количество контрактов в ордере хеджирования Max. shares – максимальное количество контрактов в ордере хеджирования Timeout, sec – «время жизни» ордера хеджирования, в секундах, по истечению таймаута активный ордер будет отменен

Order count – максимальное количество проторгованных ордеров Delta last, % – это максимальный % изменения цены инструмента хеджирования, в случае превышения заданного значения бот будет остановлен

Indent – параметр смещения цены хеджирующего ордера (в шагах цены!)

Current delta – расчетное значение текущей дельты хеджирования по открытой позиции

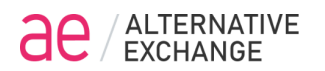

Для изменения параметров бота, следует остановить бот, изменить параметры и сохранить новые параметры нажав кнопку **Apply changes** 

Внимание! После запуска бота, логика его исполнения реализуется на сервере, что обеспечивает высокую скорость выставления ордеров, стабильность и надежность выполнения логики бота. Если веб терминал отключить, логика работы бота продолжит выполнение. Если требуется остановить бота необходимо нажать кнопку Стоп. Требуется постоянный мониторинг работы робота.

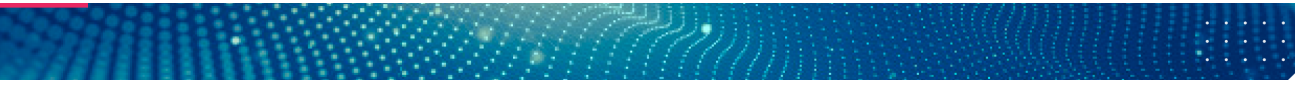

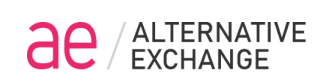

### **Bot Delta-Re-Hedger**

Робот Delta-Re-Hedger представляет собой дельта хеджер для получения прибыли от опционных стратегий на покупку (гамма положительные опционные стратегии).

Для создания нового бота необходимо выбрать параметр Туре, далее Delta-Re-Hedger, в поле Bot name написать название бота, например, Rehedger BTC, далее перетащить инструмент хеджирования, например, фьючерс BTCM21.AE

| Bots           |                 |   |            |                |     |
|----------------|-----------------|---|------------|----------------|-----|
|                | Туре            |   |            | Bot nam        |     |
| Settings for   | delta-re-hedger | ~ | (j) Bot re | estart bot n   | ame |
| Лимит 1        |                 |   |            |                |     |
| Start - stop   |                 |   |            |                |     |
|                |                 |   |            |                |     |
| ,              |                 |   |            |                |     |
|                |                 |   |            |                |     |
| Drop instrumer | nt here         |   |            |                |     |
| Curve          |                 |   |            |                |     |
| D Default      | -5              | 5 | 5          | 25             | 1   |
| Current delta  |                 |   |            |                |     |
|                |                 |   |            | Orders enabled | I   |
|                |                 |   |            |                |     |
| Apply changes  |                 |   |            |                |     |

#### Параметры бота:

**Curve** – выбор используемой кривой волатильности для расчета Current Delta. По умолчанию используется биржевая кривая, можно использовать свою кривую предварительно задав ее.

Price – выбор цены БА для расчет Current delta: Spread по середине спреда, Last по последней сделки инструмента хеджирования

Min. Delta, Max. delta – задаем диапазон Дельта-Хеджирования, минимальная и максимальная дельты хеджирования

Min. shares – минимальное количество контрактов в ордере

Order count – максимальное количество проторгованных ордеров

**Delta last, %** – это максимальный % изменения цены инструмента хеджирования, в случае превышения заданного значения бот будет остановлен

Sensibility - чувствительность переставления ордеров в шагах цены

Current delta – расчетное значение текущей дельты хеджирования по открытой позиции Price buy - расчетная цена ордера на покупку

Price sell - расчетная цена ордера на продажу

Spread - величина расчетного спреда цены между ордерами

Для изменения параметров бота, следует остановить бот, изменить параметры и сохранить новые параметры нажав кнопку **Apply changes** 

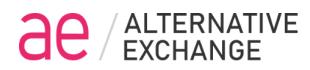

Робот **Delta-Re-Hedger** осуществляет выставление лимитных ордеров на покупку и продажу на границах выхода из заданного диапазоны делты на величину shares, фактически бот осуществляет котирование спреда хеджирующего инструмента в результате которого осуществляются сделки на покупку по более низким ценам и на продажу по более высоким и наоборот, т.е торговые операции с положительным финансовым результатом.

Внимание! После запуска бота, логика его исполнения реализуется на сервере, что обеспечивает высокую скорость выставления ордеров, стабильность и надежность выполнения логики бота. Если веб терминал отключить, логика работы бота продолжит выполнение. Если требуется остановить бота необходимо нажать кнопку Стоп. Требуется постоянный мониторинг работы робота.

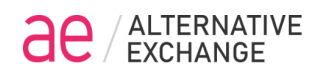

#### **Bot Stairs**

Робот Stairs представляет собой алгоритмическую дискретную лесенку ордеров.

Бот эффективно работает как в ценовом канале, так и для набора позиции long или short по лучшей цене открытия.

| Bots          |            |             |     |             |              |  |
|---------------|------------|-------------|-----|-------------|--------------|--|
|               | Туре       |             |     |             | Bot name     |  |
| Settings for  | stairs     | ~           | (i) | Bot restart | bot name     |  |
| Лимит 1       |            |             |     |             |              |  |
| Start - stop  |            |             |     |             |              |  |
|               |            |             |     |             |              |  |
|               |            |             |     |             |              |  |
|               |            |             |     |             |              |  |
| Drop instrume | nt here    |             |     |             |              |  |
|               |            |             |     |             |              |  |
| Shares        | Buy shares | Sell shares |     | Current buy | Current sell |  |
| 1             | 1          | 1           | 1   | 0           | 0            |  |
| _             |            | Init pri    |     |             |              |  |
| Use positi    | on Use in  | nit price 0 |     |             |              |  |
| Apply changes |            |             |     |             |              |  |

При создании бота следует задать торговый инструмент бота путем перетаскивания требуемого фьючерса из окна Selector или Instrument board и затем задать параметры бота.

Бот лесенка ордеров

Поля бота:

Shares: количество контрактов в одном ордере

Buy shares: максимально допустимое количество купленных контрактов

Sell shares: максимально допустимое количество проданных контрактов

Step: ступень цена ордера, на покупку Last - step, на продажу Last + step выражается в шагах цены Init price: начальная цена старта Last

Use init price использовать init price, по умолчанию при старте бота используется текущая цена Last

Current buy и Current sell отображают позицию набранную ботом: количество купленных либо проданных контрактов с момента старта бота

Для изменения параметров бота, следует остановить бот, изменить параметры и сохранить новые параметры нажав кнопку **Apply changes** 

Логика работы робота.

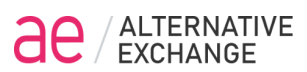

После старта бот выставляет ордера на покупку по цене Last-step и на продажу по цене Last+step

Если current buy + Shares > buy shares то ордер на покупку не выставляется Если current sell + Shares > sell shares то ордер на продажу не выставляется При исполнении ордера, второй ордер снимается и снова выставляются ордера на

покупку по цене Last-step и на продажу по цене Last+step

Ордера будут выставлять до тех пор пока не наступит одно из ограничений по buy shares либо по sell shares

В результате робот Stairs все время покупает по более низкой цене и продает по более высокой и наоборот, т.е осуществляет сделки с прибылью.

Рыночный риск создает полученная роботом позиция (дельта).

Ограничение набранной дельты (рыночного риска) осуществляется заданием значений buy shares и sell shares.

Внимание! После запуска бота, логика его исполнения реализуется на сервере, что обеспечивает высокую скорость выставления ордеров, стабильность и надежность выполнения логики бота. Если веб терминал отключить, логика работы бота продолжит выполнение. Если требуется остановить бота необходимо нажать кнопку Стоп. Требуется постоянный мониторинг работы робота.

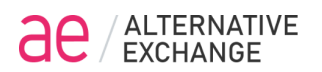

#### **Bot BFO**

Робот BFO - Buy Flex Option позволяет эмулировать купленные опционы и задавать гибкие условия эмулируемых опционов. Робот предназначен для алгоритмической торговли волатильностью и хеджированию.

При создании бота следует задать торговый инструмент (БА эмулируемого опциона) бота путем перетаскивания требуемого фьючерса из окна Selector или Instrument board и затем задать параметры бота.

| BTCM22.AE bid:4 | 11093 ask:41161            | last:41127               |                |              |                |              |   |
|-----------------|----------------------------|--------------------------|----------------|--------------|----------------|--------------|---|
| Curve           | Price                      | Min.                     | delta          | Max. delta   | Min. shares    | Max. shares  |   |
| D Default       | <ul> <li>spread</li> </ul> | <ul> <li>✓ -5</li> </ul> | i              | 5            | 5              | 50           |   |
| Timeout, sec    | Order count                | Delta last, %            | Indent         | Current delt | a Option delta | Option price |   |
| 3               | 0                          | 25                       | 30             | 13           | 1              | 31127        |   |
| Option shares   | Option Po                  | Option strike            |                | Option IV    | Exp. date      | Exp. time    |   |
| 1               | 0                          | 10000                    | Option         | n put 50     | 4/20/20        | 022 🗰 13:20  | O |
|                 | Last sen                   |                          |                | Days         |                |              |   |
| Option fixed    | strike 10                  |                          | Exp. as period | 10           | 0              |              |   |
| Apply changes   |                            |                          |                |              |                |              |   |

#### Параметры бота:

Curve – выбор используемой кривой волатильности для расчета Current Delta Price – выбор цены БА для расчет Current delta: Spread по середине спреда, Last по последней сделки инструмента хеджирования Min. Delta, Max. delta – задаем диапазон Дельта эмуляции, минимальная и максимальная дельты эмулируемого опциона

Min. shares – минимальное количество контрактов в ордере эмуляции

Max. shares – максимальное количество контрактов в ордере эмуляции

Timeout, sec – «время жизни» ордера, в секундах, по истечению таймаута активный ордер будет отменен

Order count – максимальное количество проторгованных ордеров

Delta last, % – это максимальный % изменения цены инструмента хеджирования, в

случае превышения заданного значения бот будет остановлен

Indent – параметр смещения цены ордера (в шагах цены!)

Current delta – расчетное значение текущей дельты по открытой позиции

Option delta - расчетное значения Дельта эмулируемого опциона

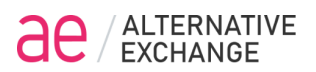

Оption price - расчетное значение Теоретической цены эмулируемого опциона Option shares - задаем количество эмулируемых опционов (только на покупку) Option Po - можем задать безрисковую ставку Option strike - задаем цену страйк эмулируемого опциона Галка Option put - ставим галку если эмулируем опцион put, иначе call Option IV - задаем IV эмулируемого опциона Ex. date - задаем дату экспирации эмулируемого опциона Ex. time - задаем время экспирации эмулируемого опциона

Галка Option fixed strike - страйк постоянный по заданной цене страйк если галка снята, то страйк будет автоматически сменять при изменении цены last БА на величину Last sens. Новая цена страйк будет принимать значение равное last +/- Last sens

Галка Ex. as period - режим бесконечного опциона со сроком Days + Hours до экспирации.

Для изменения параметров бота, следует остановить бот, изменить параметры и сохранить новые параметры нажав кнопку **Apply changes** 

Внимание! После запуска бота, логика его исполнения реализуется на сервере, что обеспечивает высокую скорость выставления ордеров, стабильность и надежность выполнения логики бота. Если веб терминал отключить, логика работы бота продолжит выполнение. Если требуется остановить бота необходимо нажать кнопку Стоп. Требуется постоянный мониторинг работы робота.

# alternative

## **Bot custom**

| Bots          |        |       |             |          |
|---------------|--------|-------|-------------|----------|
|               |        |       |             | Bot name |
| Settings for  | custom | ~ (i) | Bot restart | bot name |
| ЛИМИТ І       |        |       |             |          |
| Start - stop  |        |       |             |          |
|               |        |       |             |          |
|               |        |       |             |          |
| Script:       |        |       |             |          |
| Init script   |        |       |             | ~        |
|               |        |       |             |          |
|               |        |       |             |          |
| Apply changes |        |       |             |          |

Bot Custom

Предназначен для создания пользователем собственных роботов.

Алгоритм робота описывается скриптами, имеющими синтаксис языков Java/JavaScript. Бот включает в себя два скрипта:

Init script – скрипт инициализации, вызываемый при первоначальном запуске бота. Step script – рабочий скрипт, вызываемый при возникновении событий в торговой системе.

Переменные назначаются без ограничений в обоих скриптах. Строковые константы заключаются в одинарные кавычки. Пример:

shares = 10; delta = 0.5; ticker = 'BTCZ22';

Переменные, определенные в скрипте инициализации, доступны в рабочем скрипте. Проверки условий выполняются при помощи конструкций if then else, например: if (delta > 0.1) {

```
} else {
...
}
```

...

Для комментариев используются //: // comment

Программный интерфейс приложения (АРІ)

В скриптах имеется глобальный объект АЕ программного интерфейса, и весь функционал торговой площадки доступен путем вызова его методов. Пример: AE.registerTicker(ticker);

Meтoд registerTicker()

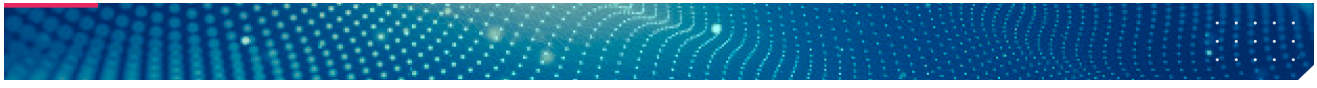

Вызывается в скрипте инициализации и предназначен для регистрации бота в качестве получателя событий по нужному инструменту. Входной параметр - тикер инструмента. Пример:

AE.registerTicker('BTCZ22');

Метод getLast() Предназначен для получения значения last по нужному инструменту. Входной параметр - тикер инструмента. Пример: last = AE.getLast('BTCZ22');

Метод getAsk() Предназначен для получения значения ask по нужному инструменту. Входной параметр - тикер инструмента. Пример: ask = AE.getAsk('BTCZ22');

Meтод getBid()

Предназначен для получения значения bid по нужному инструменту. Входной параметр - тикер инструмента. Пример: bid = AE.getBid('BTCZ22');

Метод getIV() Предназначен для получения значения волатильности по нужному инструменту. Входной параметр - тикер инструмента. Пример: iv = AE.getIV('BTCZ22');

Метод getYearPart() Предназначен для получения значения доли года по нужному инструменту. Входной параметр - тикер инструмента. Пример: yearpart = AE.getYearPart('BTCZ22');

Метод calcPrice()

Предназначен для расчета теоретической цены по нужному опциону. Входные параметры - тикер опциона, цена базового актива, волатильность. Пример: price = AE.calcPrice('BTC18000CZ22', AE.getLast('BTCZ22'), iv));

Метод calcDelta()

Предназначен для расчета дельты по нужному опциону. Входные параметры - тикер опциона, цена базового актива, волатильность. Пример: delta = AE.calcDelta('BTC18000PZ22', AE.getLast(ticker), AE.getIV(ticker));

Метод getPosition() Предназначен для получения значения текущей позиции по нужному инструменту. Входной параметр - тикер инструмента. Пример: position = AE.getPosition('BTCZ22');

Meтoд getPositionTickers()

ΔΔ

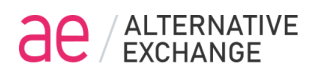

Предназначен для получения тикеров всех имеющихся позиций. Выходное значение - массив тикеров инструментов в позициях. Пример:

```
String[] pos = AE.getPositionTickers();
for (int i = 0; i < pos.length; i++) {
    AE.logMessage(pos[i]);
```

}

Метод logMessage()

Предназначен для вывода сообщения в журнал работы бота. Входной параметр - строка сообщений. Примеры:

AE.logMessage('Start bot');

AE.logMessage(AE.getYearPart(option) + ' ' + AE.getIV(option) + ' ' + AE.calcPrice(option, AE.getLast(futures), AE.getIV(option)));

Meтoд formatValue()

Предназначен для форматирования значения для вывода в журнал работы бота. Входные параметры - строка формата и форматируемая переменная. Примеры: // форматирование числового значения с точностью до 4 знаков

float f = 0.12345678;

AE.logMessage(AE.formatValue('%.4f', f));

// форматирование целого числового значения с дополнением нулями до 2 int i = 1;

AE.logMessage(AE.formatValue('%02d', f));

Meтoд placeOrder()

Предназначен для постановки ордера. Входные параметры - тикер инструмента, цена, объем, таймаут ордера в секундах (необязательный параметр). Примеры: AE.placeOrder(ticker, AE.getLast(ticker) - 10, 1); AE.placeOrder(ticker, AE.getLast(ticker) - 10, 1, 1);

В последнем случае ордер будет автоматически снят через одну минуту. Метод cancelAllOrders() Предназначен для отмены всех выставленных ранее ордеров. Пример: AE.cancelAllOrders();

Метод cancelTickerOrders() Предназначен для отмены всех выставленных ранее ордеров по заданному инструменту. Пример: AE.cancelTickerOrders('BTCZ22');

Пример бота Custom Скрипт инициализации: ticker = 'BTCZ22.AEg'; maxBuy = 5; indent = 0; AE.registerTicker(ticker);

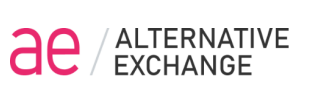

```
startPosition = lastPosition = AE.getPosition(ticker);
Spread = AE.getAsk(ticker) - AE.getBid(ticker);
MiddleSpread = AE.getBid(ticker) + Spread/2;
AE.logMessage('Start ticker: ' + ticker + ' position=' + lastPosition + ' Middle spread: ' +
MiddleSpread);
AE.logMessage('Bid: ' + AE.getBid(ticker) + ' Ask: ' + AE.getAsk(ticker) + ' Last: ' + AE.getLast(ticker));
AE.placeOrder(ticker, MiddleSpread + indent, 1);
Рабочий скрипт:
position = AE.getPosition(ticker);
if (position != lastPosition) {
 lastPosition = position;
 AE.logMessage('Position changed for ticker ' +ticker + ' = ' + lastPosition);
 Spread = AE.getAsk(ticker) - AE.getBid(ticker);
 MiddleSpread = AE.getBid(ticker) + Spread/2;
 AE.logMessage('Bid: ' + AE.getBid(ticker) + ' Ask: ' + AE.getAsk(ticker) + ' Last: ' + AE.getLast(ticker));
 if (lastPosition < startPosition + maxBuy) {</pre>
  AE.placeOrder(ticker, MiddleSpread + indent, 1);
 } else {
  AE.stopBot();
```

```
}
```

```
}
```

В примере реализована задача покупки 5 фьючерсов по одному по цене "мидл спред". В скрипте инициализации указывается торговый инструмент ticker, задается расчет спреда и цены "мидл спред", выводятся сообщения в журнал бота и выполняется первое выставление ордера. В рабочем скрипте - повторяющийся алгоритм до набора требуемых 5 фьючерсов

Русский